# / RZBOARD V2L

Linux Yocto User Manual

V2.4

### **Copyright Statement:**

- The RzBoard and its related intellectual property are owned by Avnet Manufacturing Services.
- Avnet Manufacturing Services has the copyright of this document and reserves all rights. Any part of the document should not be modified, distributed or duplicated in any approach and form without the written permission issued by Avnet Manufacturing Services.

### **Disclaimer:**

 Avnet Manufacturing Services does not take warranty of any kind, either expressed or implied, as to the program source code, software and documents provided along with the products, and including, but not limited to, warranties of fitness for a particular purpose; The entire risk as to the quality or performance of the program is with the user of products.

# **Revision History**

| Rev. | Description                                                                                                    | Author | Date       |  |  |
|------|----------------------------------------------------------------------------------------------------|--------|------------|--|--|
| V1.0 | Initial version                                                                                                    | Lily   | 2022/9/21  |  |  |
| V2.0 | Updated Yocto Project to 3.1.14                                                                                                    | Lily   | 2022/09/28 |  |  |
| V2.1 | Edits to all sections (eliminated non-scripted flash writes)                                                                                                    | Peter  | 2022/10/26 |  |  |
| V2.2 | Update Kernel version to 5.10.145                                                                                                    | Lily   | 2023/08/09 |  |  |
| V2.3 | 1. Make updates based on the updates of Renesas:Updated Yocto<br>Project to 3.1.21, Kernel version to 5.10.175, add the description of<br>DRP-AI USB Camera HTTP Demo.Lily2023/1 |        |            |  |  |
| V2.4 | Updated Yocto Project to 3.1.31, Update Kernel version to 5.10.201(Updated the version of nodejs to 18.17.1)                                                                     | Lily   | 2024/10/29 |  |  |

### Contents

| Revision History                                          | 3        |
|-----------------------------------------------------------|----------|
| Chapter 1 Introduction                                    | 6        |
| 1.1 Target Board                                          | 6        |
| 1.2 Introduction                                          | 6        |
| 1.3 Feature List                                          | 7        |
| Chapter 2 System Boot-Up                                  | 9        |
| 2.1 Preparation and Programming                           | 9        |
| 2.1.1 Hardware Preparation                                | 9        |
| 2.1.2 Software Source Files Preparation                   | 9        |
| 2.1.3 Software Tools Preparation                          |          |
| 2.1.4 Procedure to Reflash the Bootloader Firmware (eMMC) |          |
| 2.1.5 Procedure to Reflash the Linux System Image (eMMC)  |          |
| 2 2 Booting RZBoard                                       | 17       |
| 2.2 1 Boot from eMMC                                      |          |
| 2.2.2 Boot using OSPI flash and SD Card                   |          |
| 2.2.2 Boot doing Gol Finder and CD Card                   |          |
| 2.2.4 Boot up from OSPI                                   | 10       |
| Chapter 3 Feature Configuration & Introduction            |          |
| 3.1 Settings in uEnv.txt                                  |          |
| 3.2 User LED (RGB)                                        | 21       |
| 3.3 Button Switches                                       | 22       |
| 3.4 Display Output                                        |          |
| 3.4.1 MIPI-DSI Screen                                     | 23       |
| 3.4.2 MIPI To HDMI Screen                                 |          |
| 3.5 Audio                                                 |          |
| 3.5.1 Check Audio Device IDs                              | 23       |
| 3.5.2 Record Audio                                        |          |
| 3.5.3 Play Audio File                                     |          |
| 3.6 Video                                                 |          |
| 3.7 Camera                                                |          |
| 3.7.1 Enable the CSI-2 Module                             |          |
| 372 Preview                                               |          |
| 3.7.3 Take Photo                                          |          |
| 3.7.4 Record Video                                        |          |
| 3.8 Gigabit Ethernet Interface                            |          |
| 3 8 1 Network Test                                        |          |
| 3 8 2 Set Static IP                                       |          |
| 3 8 3 Set Dynamic IP                                      | ২২<br>২২ |
|                                                           |          |

| 3.9 Storage                                                 |    |
|-------------------------------------------------------------|----|
| 3.9.1 SD Card                                               |    |
| 3.9.2 eMMC                                                  |    |
| 3.10 USB 2.0 Interface                                      | 34 |
| 3.10.1 USB Host                                             |    |
| 3.10.2 USB OTG                                              |    |
| 3.11 Wi-Fi                                                  |    |
| 3.11.1 Enable Wi-Fi                                         |    |
| 3.11.2 Connect Wi-Fi                                        |    |
| 3.11.3 Wi-Fi Hotspot                                        |    |
| 3.12 Bluetooth 5.2                                          | 40 |
| 3.12.1 Connect Bluetooth Device                             |    |
| 3.12.2 Send Files                                           | 41 |
| 3.13 UARTS                                                  | 41 |
| 3.13.1 UART 2                                               | 41 |
| 3.14 Pi HAT 40 Pin Expansion Interface                      | 42 |
| 3.14.1 GPIO                                                 | 42 |
| 3.14.2 SPI                                                  | 43 |
| 3.14.3 CAN                                                  |    |
| 3.15 DRP-AI                                                 | 45 |
| 3.15.1 DRP-AI Eva_SW                                        | 45 |
| 3.15.2 DRP-AI USB Camera Demo                               |    |
| 3.15.3 DRP-AI USB Camera HTTP Demo(Removed in this version) | 46 |
| 3.16 Cortex-M33                                             |    |
| 3.17 Procedure to Increase eMMC Partition Size              | 51 |
| Chapter 4 Appendix                                          | 54 |
| 4.1 Hardware Documents                                      | 54 |
| 4.2 Software Documents                                      | 54 |
| 4.3 Linux System Image and Application Development          | 54 |
| 4.3.1 Out of box System Image                               | 54 |
| 4.4 Contact Information                                     |    |

### Chapter 1 Introduction

### 1.1 Target Board

**RzBoard V2L** is a development board developed by Avnet, based on the RZ/V2L group of 64bit Arm-based MPUs from Renesas Electronics.

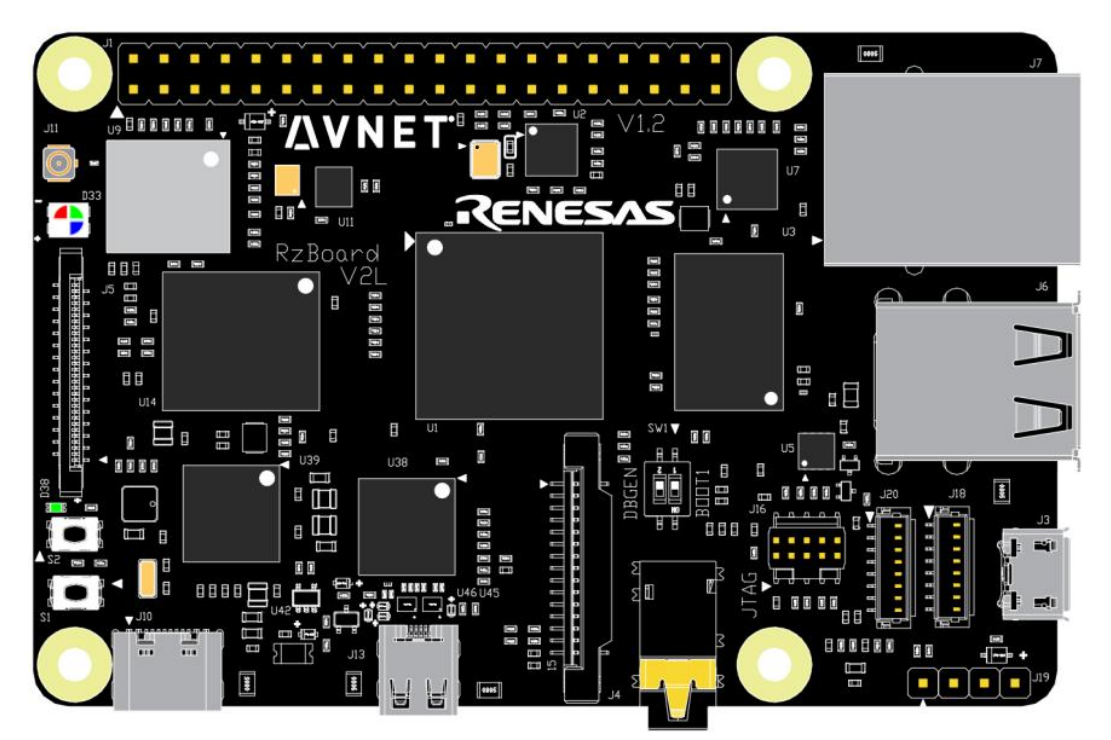

### 1.2Introduction

This document provides a guide to prepare RzBoard to boot up with the Verified Linux Package for RZ/V2L Group and introduces how to use the supported RZBoard functions.

### 1.3Feature List

- Yocto version: Dunfell (3.1.31)
- U-Boot version: 2021.10
- Kernel version: 5.10.201
- Evaluation image: Yocto Image
- QSPI boot / eMMC boot
- Device-tree overlay support
- Desktop (Weston 8.0)
- QT support (version: 5.6.3)
- 1 Gigabit Ethernet (RJ45)
- 2 x USB 2.0 Host + 1 x USB 2.0 OTG
- 2 UART (TTL) include debug port
- External interfaces (I2C, UART, SPI, CANFD and GPIO)
- 802.11ac Wi-Fi plus BLE 5.0
- MIPI-DSI display
- Audio playback and record
- MIPI-CSI Camera / USB Camera
- DRP-AI support
- H.264 hardware Enc/Dec support

### /<u>`</u>V N E T<sup>°</sup>

RzBoard-Linux-Yocto-User-Manual-v2.4

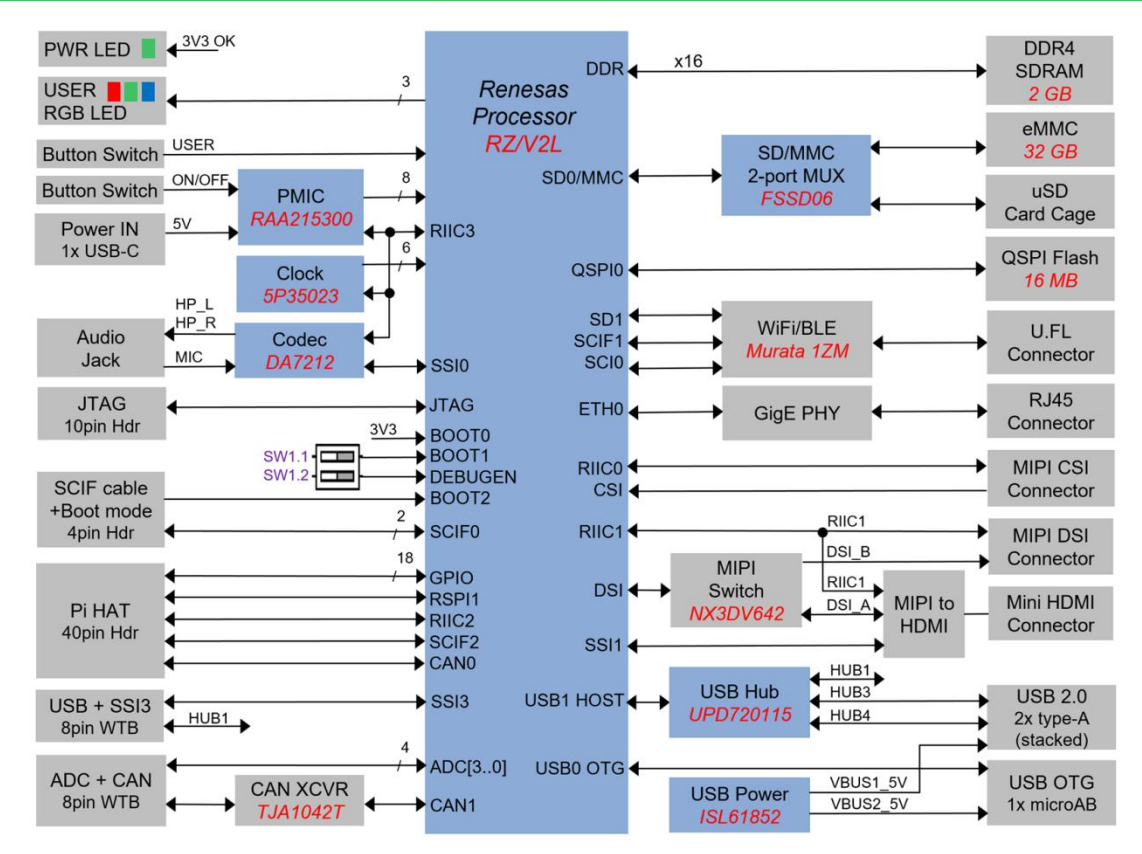

### Chapter 2 System Boot-Up

### 2.1 Preparation and Programming

#### 2.1.1 Hardware Preparation

- USB power source with USB type-C cable
- USB to Serial adapter cable
- Ethernet cable
- Connect J19 p2-p4 (TXD,RXD,GND) to the USB to Serial cable, then connect this cable to the PC.

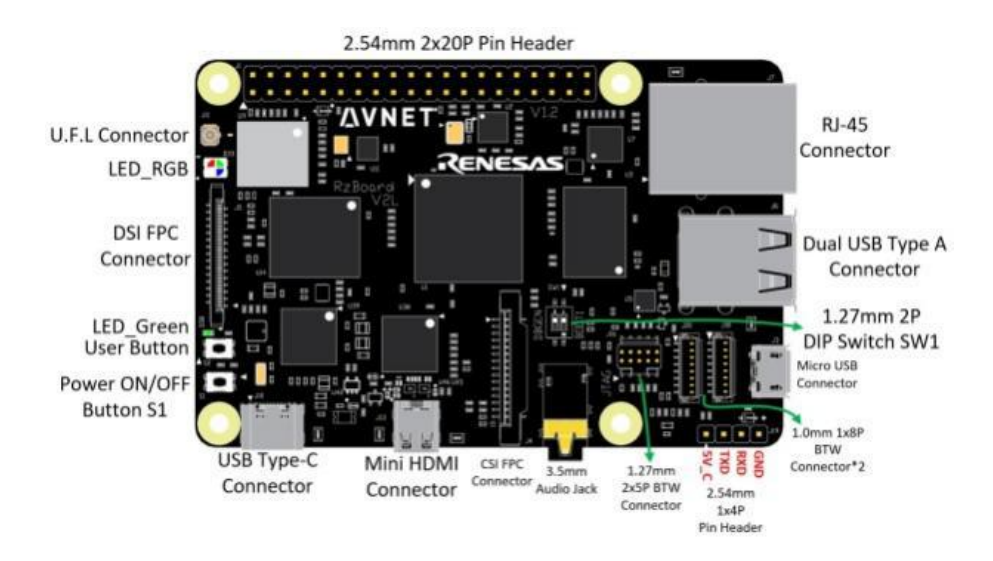

#### 2.1.2 Software Source Files Preparation

The RzBoard uses the files in the Table 1 as bootloader and system images. These can be rebuilt using the procedure described in *RzBoard-Linux-Yocto-Development\_Guide-V\*.\*.pdf* 

| Files           | File Name               | Description                                                                                                    |
|-----------------|-------------------------|----------------------------------------------------------------------------------------------------|
| Flash<br>Writer | flashwriter_rzboard.mot | FlashWriter image tool, which is used to flash bootloader<br>images into QSPI or eMMC, can be downloaded from the Host<br>PC via SCIF by boot ROM |
| Bootloader      | bl2_bp-rzboard.srec     | Bootloader image in Motorola S-Record format, ARM<br>TFA(Trusted Firmware-A ) BL2 image                                                           |
|                 | fip-rzboard.srec        | Bootloader image, ARM TFA(Trusted Firmware-A ) BL31 and u-boot combined image                                                                     |
| System          | core-image-rzboard-**** | system image, include linux kernel, DTB and root filesystem,                                                                                      |
| image           | .rootts.wic             | Need to be written to TF card or EMMC                                                                                                    |

#### Table 1: Image Files

#### 2.1.3 Software Tools Preparation

#### Install Tera Term terminal software

- For Windows-based write of bootloader images, command-line debug output and command entry, the use of *Tera Term* terminal software is recommended
- Download and install *teraterm-\*\*\*.exe* and configure the relevant COM port as shown below:

| Tera Term: New | connection               |           |                    | × | Spe                          | eed:                                                               | 115200                                  | ~          | New setting      |
|----------------|--------------------------|-----------|--------------------|---|------------------------------|--------------------------------------------------------------------|-----------------------------------------|------------|------------------|
| О тср/ір       | Host: myhost.example.com |           | nple.com           | ~ |                              | ta:                                                                | 8 bit                                   | ~          | Cancel           |
|                |                          | History   | TOD                |   | Par                          | rity:                                                              | none                                    | ~          |                  |
|                | Service:                 | O Telnet  | TCP port#: 22      |   | Sto                          | p bits:                                                            | 1 bit                                   | ~          | Help             |
|                |                          | SSH       | SSH version: SSH2  | ~ | Flo                          | w control:                                                         | none                                    | ~          |                  |
|                |                          | Other     | IP version: AUTO   | ~ |                              | Transn                                                             | nit delay                               |            | 1                |
|                |                          |           |                    |   |                              | 0                                                                  | msec/cha                                | 0          | msec/line        |
| Serial         | Port:                    | COM5: USB | Serial Port (COM5) | ~ | Devi                         | ice Friendly N                                                     | lame: USB S                             | erial Port | (COM5)           |
|                | ОК                       | Cancel    | Help               |   | Devi<br>Devi<br>Prov<br>Driv | ice Instance I<br>ice Manufactu<br>/ider Name: F<br>er Date: 7-5-2 | D: FTDIBUS<br>Irer: FTDI<br>TDI<br>1021 | VID_0403   | +PID_6001+A50285 |

#### Install Fastboot

Download Fastboot (Windows version) tools from the Android Platform Tools official website.

# /<u>`</u>V N E T<sup>°</sup>

#### **2.1.4** Procedure to Reflash the Bootloader Firmware (eMMC)

| .BAT File Name                    | File<br>Size | File Names              | Boot Mode Board Settings                                      |
|-----------------------------------|--------------|-------------------------|---------------------------------------------------------------|
| <mark>flash_bootloader.bat</mark> | 268 KB       | flashwriter_RZBoard.mot | BOOT2= <mark>1</mark> : Fit fly-wire from J1 pin2 to J19 pin1 |
|                                   | 115 KB       | bl2_bp-RZBoard.srec     | BOOT1= <mark>0</mark> : Set SW1.1 = ON                        |
| Download Type:                    | 2.02 MB      | fip-RZBoard.srec        | BOOT0= <mark>1</mark> : Remove SD card                        |
| SCIF0 <mark>@115.2 kb/s</mark>    |              |                         |                                                               |

(Programming bootloader images is less frequently required than updates to the Linux System Image)

Related tools, scripts and relevant information are kept up to date in the following repo: https://github.com/Avnet/rzboard-program-tools

Simply Download latest image files, using the following URL: https://avtinc.sharepoint.com/RZBoard\_Release

An easy scripted procedure is provided to program the following pre-built bootloader image files via the SCIF interface (ie. USB-Serial cable) into QSPI or eMMC flash memory on RZBoard:

- **flashwriter\_RZBoard.mot** FlashWriter image tool
- Once downloaded, this is used to program the following two bootloader images into eMMC
- **bl2\_bp-RZBoard.srec** bootloader image in Motorola S-Record format, ARM TFA
- (Trusted Firmware-A) BL2 image
- **fip-RZBoard.srec which** is a combination of bootloader image, ARM TFA (Trusted Firmware-A) BL31 and u-boot combined image

Note: Complete steps 1-6 below, prior to running the provided flash\_bootloader.bat file (step 7)

- 1) Download the corresponding version image files from https://avtinc.sharepoint.com/RZBoard\_Release
- 2) Extract the zipped files to a staging folder on the development computer
- 3) Edit **Windows** Ethernet network adapter settings for the development computer:
- 4) Set it's IPv4 properties to static IP Address 192.168.1.88
- 5) In the staging folder, edit the **config.ini** file (update the COM port#, the IP Address and ensure that this lists the matching filenames names for **Bootloader** image files and the Linux **System** image file)

| 📙 confi | g.ini 🗵                                                                     |
|---------|-----------------------------------------------------------------------------|
| 1       | [COMMON] Set the serial COM port#                                           |
| 2       | COM=19                                                                      |
| 3       | IPADDR 192.168.1.99 Set to the static IP address that you assign to RZBoard |
| 4       |                                                                             |
| 5       | [BOOTLOADER]                                                                |
| 6       | FLASH WRITER=Flash Writer SCIF rzboard.mot                                  |
| 7       | FILE BL2=bl2 bp-rzboard.srec                                                |
| 8       | FILE FIP=fip-rzboard.srec                                                   |
| 9       | Set name of the Linux System Image used                                     |
| 10      | [SYSTEM]                                                                    |
| 11      | FILE_SYSIMG=core-image-rzboard-20221021061330.rootfs.wic                    |

- 6) Power-off RZBoard
- 7) Place RZBoard into "SCIF download boot-mode" by setting BOOT[2:0] to b101 ie.
  - Set **BOOT2=1** by strapping **J19-pin1** to **+5V** (ie. connect it to **J1-pin2** on the 40pin header)
  - Set **BOOT1**=0 by strapping **SW1.1** = **ON**
  - Set BOOT0=1 by removing SD card from MicroSD slot
- 8) On RZBoard's **J19** *Debug UART* 4-pin header, connect the fly-leads from the USB-Serial cable connected to the development computer.

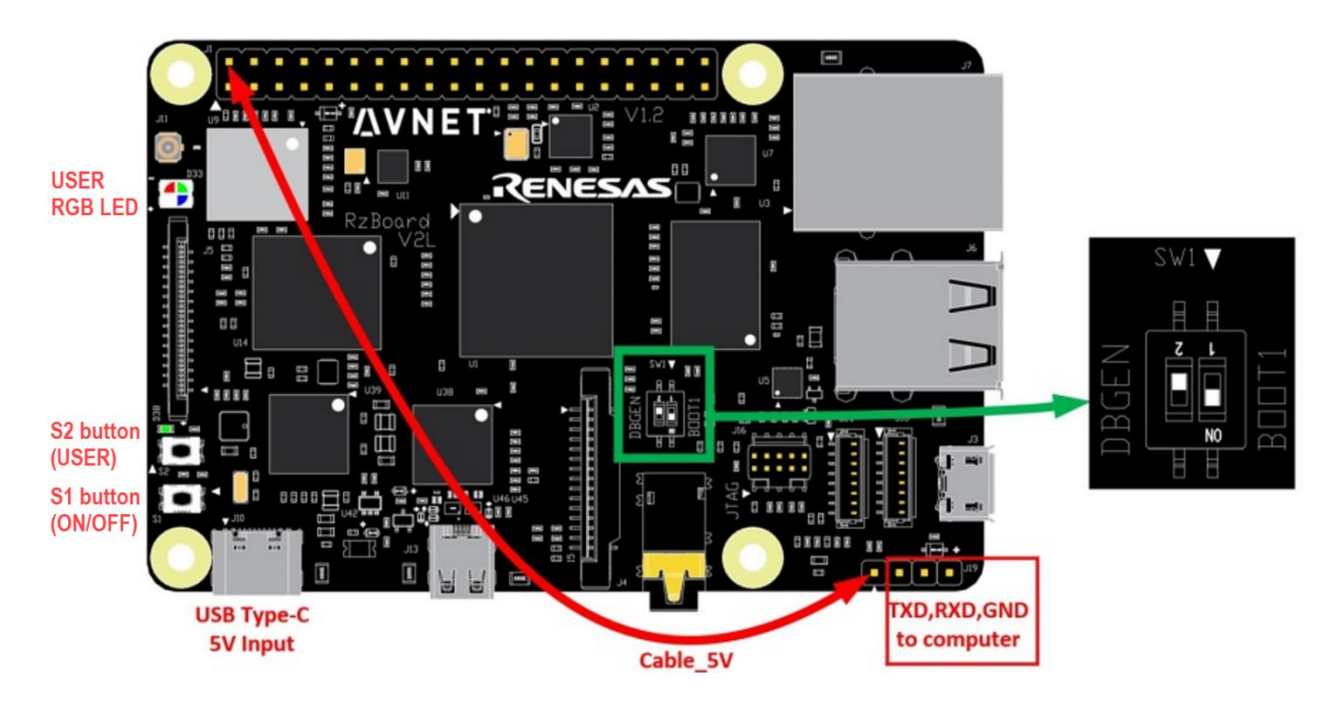

- 9) Run *flash\_bootloader.bat* (to launch Tera Term macro using the edited *config.ini* settings)
- 10) Choose the media (eMMC or QSPI Flash) to program, the macro then waits for system power up.
- 11) Press and hold S1 for 2 seconds to power-on RZBoard,
- 12) the macro will now proceed. Wait for this to complete (<5 min)

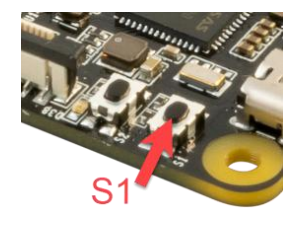

| I COM8 - Tera Term VT<br>File Edit Setup Control Window Help                                                                                                    | I Tera Term: Send file                                         |                                                                 |                                                                    |  | × |
|----------------------------------------------------------------------------------------------------|----------------------------------------------------------------|-----------------------------------------------------------------|--------------------------------------------------------------------|--|---|
| EM_E Complete!<br>>EM_W<br>EM_W Start<br>Please select,eMMC Partition Area.<br>0:User Partition Area : 15310848 KBytes<br>eMMC Sector Cnt : H'0 - H'01033FFF<br>1:Boot Partition 1 : 4096 KBytes<br>eMMC Sector Cnt : H'0 - H'00001FFF<br>2:Boot Partition 2 : 4096 KBytes<br>eMMC Sector Cnt : H'0 - H'00001FFF | Filename:<br>Fullpath:<br>Bytes trans<br>Elapsed time<br>Close | fip-rzboard.srec<br>C:\rz-workshop\La<br>ferred:<br>e:<br>Pause | C<br>NLab3_Flash_Prgn<br>386200 (18.2%)<br>0:40 (9.49KB/s)<br>Help |  |   |
| Select area(0-2)>1<br>Boot Partition 1 Program<br>Please Input Start Address in sector :1<br>Please Input Program Start Address : 11E00<br>Work RAM(H'50000000-H'50FFFFFF) Clear                                                                                                    |                                                                |                                                                 |                                                                    |  |   |

#### 2.1.5 Procedure to Reflash the Linux System Image (eMMC)

| .BAT File                                                        | File     | File                               | Boot Mode                                                                                      |
|------------------------------------------------------------------|----------|------------------------------------|------------------------------------------------------------------------------------------------|
| Name                                                             | Size     | Names                              | Settings                                                                                       |
| flash_system_image.bat                                           | 2.53 GB  | avnet-core-image-rzboard-202410250 | BOOT2= <mark>0</mark> : <b>Remove fly-wire</b> from                                            |
|                                                                  | *typical | 85125.rootfs.wic                   | <b>J1</b> pin2 to <b>J19</b> pin1                                                              |
| <u>Download Type</u> :<br>Ethernet Fastboot <mark>@1 Gb/s</mark> |          |                                    | BOOT1= <mark>0</mark> : Set <b>SW1.1 = ON</b><br>BOOT0= <mark>1</mark> : <b>Remove SD card</b> |

A scripted procedure is provided to program the large Linux System Image file, into RZBoard's eMMC flash memory, via Gigabit Ethernet from the development computer. Note: Complete steps 1-6 below, prior to running the provided *flash\_system\_image.bat* file:

- 1) Download the corresponding version image files from https://avtinc.sharepoint.com/RZBoard\_Release
- 2) Extract the zipped files to a staging folder on the development computer
- 3) Edit Windows Ethernet network adapter settings for the development computer:
- 4) Set it's IPv4 properties to static IP Address 192.168.1.88
- 5) Edit the config.ini file (update the COM port#, the IP address and name of the System image file)
- 6) Power-off RZBoard
- 7) Place RZBoard into "eMMC (1V8) boot-mode" by setting BOOT[2:0] to b001 (as tabled above), ie.
  - Set BOOT2=0 by removing fly-wire from J19-pin1 to J1-pin2 (40pin header)
  - Set BOOT1=0 by strapping SW1.1 = ON
  - Set BOOT0=1 by removing SD card from MicroSD slot

Boot from eMMC

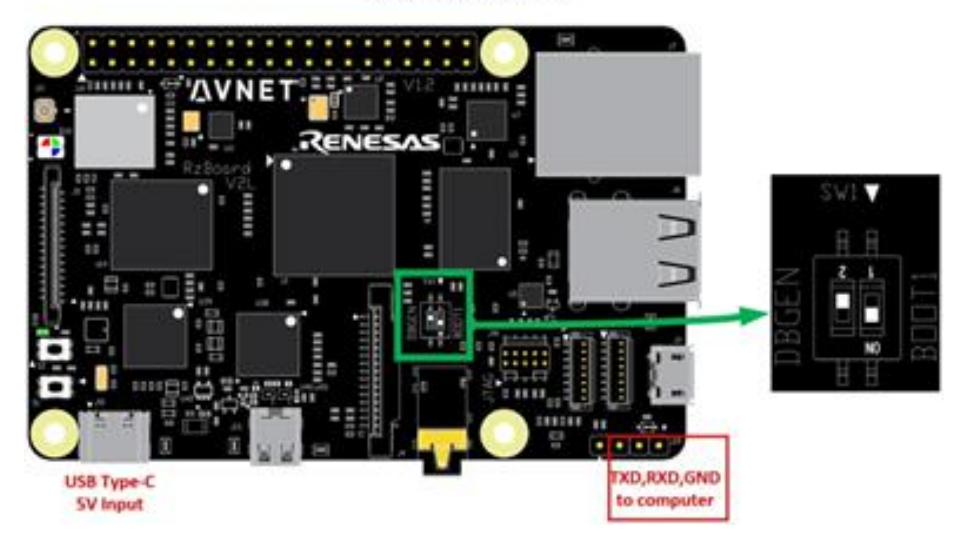

8)The script supports two connection methods to program the Linux System Image file into RZBoard's

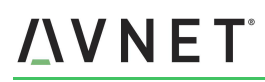

eMMC flash memory, *via Ethernet* or *via USB*. If via Ethernet, connect the network cable to J7; If via USB, connect the PC and J3 with a USB cable.

8) Run *flash\_system\_image.bat* (launches Tera Term macro using saved **config.ini** settings), select the connection method:

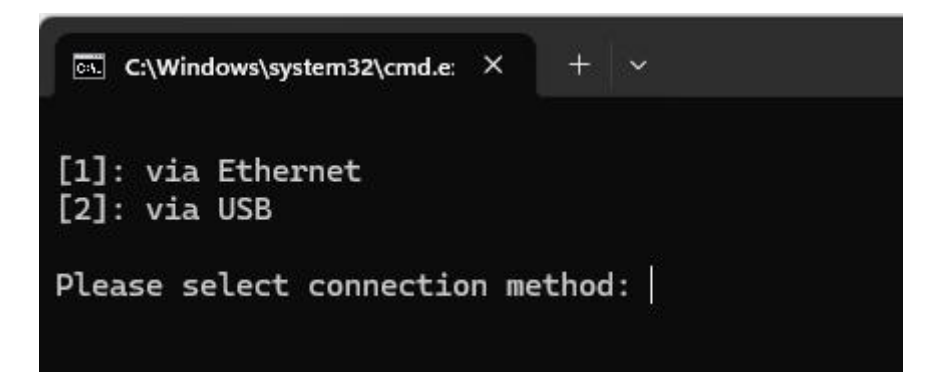

 Power-on RZBoard. Ethernet or USB connection will be established and a blue window shall open in <30 sec.</li>

|                                                                      | an an an an an an an an an an an an an a                                                                                                    |                                                                              |       |
|----------------------------------------------------------------------|----------------------------------------------------------------------------------------------------|------------------------------------------------------------------------------|-------|
| 🚾 COM10 - Tera Term VT                                               | $ \Box$ $\times$                                                                                                    |                                                                              |       |
| File Edit Setup Control Window Help                                  |                                                                                                    |                                                                              |       |
|                                                                      | ^ <i>\\\\\\</i>                                                                                                    |                                                                              |       |
|                                                                      | C:\WINDOWS\system32\cmd.exe                                                                                                    |                                                                              | - 🗆 X |
| downloading of 117436536 bytes finished<br>Flashing Sparse Image<br> | Writing 'rawimg'<br>OKAY [ 4.250s]<br>Sending sparse 'rawimg' 6/15 (114684 KB)                                                                                                    | (bootloader) writing<br>OKAY [ 15.067s]                                      | Â     |
| starting download of 11/430400 bytes                                 | Writing 'rawimg'<br>Sending sparse 'rawimg' 7/15 (114684 KB)<br>Writing 'rawimg'<br>•OKAY [ 4.248s]                                                                                                    | OKAY [ 4.21/s]<br>OKAY [ 15.029s]<br>(bootloader) writing                    |       |
|                                                                      | Sending sparse 'rawimg' 8/15 (114684 KB)<br>Writing 'rawimg'<br>Sending sparse 'rawimg' 9/15 (114684 KB)<br>Writing 'rawimg'                                                                                                    | OKAY [ 15.000s]<br>OKAY [ 4.187s]<br>OKAY [ 15.006s]<br>(bootloader) writing |       |
| downloading of 117436480 bytes finished<br>Flashing Sparse Image<br> | .UKAY [ 0.0405]<br>-Sending sparse 'rawimg' 10/15 (104012 KB)<br>Writing 'rawimg'<br>Sending sparse 'rawimg' 11/15 (114684 KB)<br>Writing 'rawimg'<br>DVAV [ 4.2155]                                                                                                    | OKAY [ 13.6405]<br>OKAY [ 3.8585]<br>OKAY [ 15.0615]<br>(bootloader) writing |       |
| downloading of 22831228 bytes finished<br>Flashing Sparse Image<br>  | Sending sparse 'rawimg' 12/15 (114684 KB)<br>Writing 'rawimg'<br>Sending sparse 'rawimg' 13/15 (114684 KB)<br>Writing 'rawimg'<br>OVAN ( 4 070cl                                                                                                    | OKAY [ 15.147s]<br>OKAY [ 4.263s]<br>OKAY [ 15.275s]<br>(bootloader) writing |       |
|                                                                      | Sending sparse 'rawimg' 14/15 (114684 KB)<br>Writing 'rawimg' rawimg' 15/15 (22296 KB)<br>Writing 'rawimg' (15/15) (22296 KB)<br>Writing 'rawimg' (15/15) (22296 KB)<br>Writing 'rawimg' (15/15) (22296 KB)<br>Writing 'rawimg' (15/15) (22296 KB)<br>Writing 'rawimg' (15/15) (22296 KB)<br>Writing 'rawimg' (15/15) (22296 KB)<br>Writing 'rawimg' (14/15) (114684 KB)<br>Writing 'rawimg' (14/15) (114684 KB)<br>Writing 'rawimg' (14/15) (114684 KB)<br>Writing 'rawimg' (14/15) (114684 KB)<br>Writing 'rawimg' (14/15) (22296 KB)<br>Writing 'rawimg' (15/15) (22296 KB)<br>Writing 'rawimg' (15/15) (22296 KB) (22296 KB) (22296 KB) (22296 KB) (22296 KB) (22296 KB) (22296 KB) (22296 KB) (22296 KB) (22296 KB) (22296 KB) (22296 KB) ( | OKAY [ 15.270s]<br>OKAY [ 4.249s]<br>OKAY [ 2.898s]<br>(bootloader) writing  |       |

- 10) Wait for the macro to complete (typically 15 blocks of data get sent and this completes in <5 min).
- 11) No input or operation is required during this period. After finishing, **press any key** to exit the BAT script.
- 12) Now set RzBoard to boot from QSPI or eMMC as needed and power-cycle the board using switch S1.

### 2.2 Booting RZBoard

RzBoard supports Linux boot from eMMC or SD card.

Before attempting to boot Linux system image from eMMC make sure the SDCard is not in the slot.

Two different methods of booting RZBoard are described in this section:

- a) Booting u-boot and the Linux System image from eMMC
- b) Booting u-boot from QSPI flash, booting Linux system image from SD card

For development, booting u-boot from QSPI flash, then using NFS (network file system) located on the development PC (via network Ethernet connection) will be detailed in a later version of this document.

#### 2.2.1 Boot from eMMC

The least complex method, where u-boot and the Linux system image are booted from eMMC memory. After writing bootloader and linux system images into eMMC, boot RzBoard from eMMC as follows:

• Connect Boot2 (Pin1 of J19) to GND, Dial out SD card, Set SW1 as shown below:

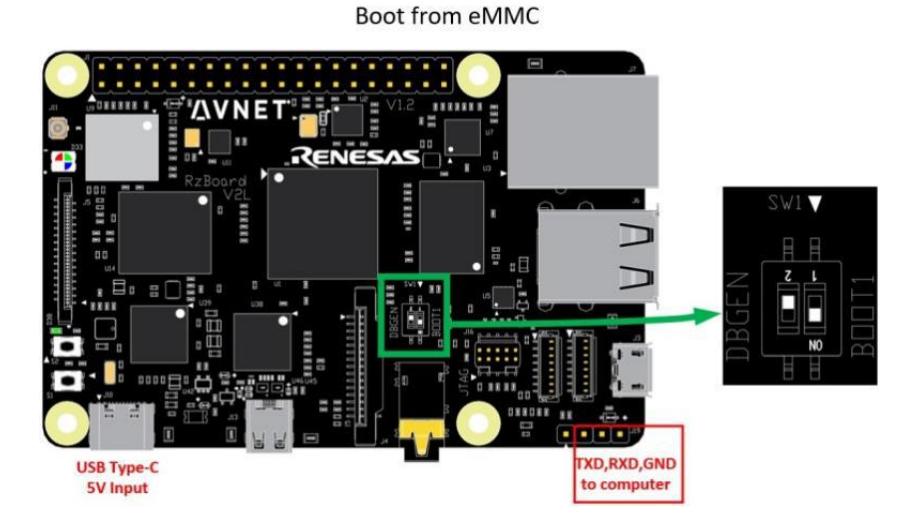

- Connect suitable 5V power source to RZBoard via the J10 USB type-C connector.
- Press and hold Power button **S1** for 2 seconds to power-on the system.
- When the system boots-up, the serial terminal will print the following information:

#### Poky (Yocto Project Reference Distro) 3.1.31 rzboard ttySC0 rzboard login:

- Enter username as "root", password as "avnet" to login.
- The Linux system interface also supports directly attached keyboard and mouse

#### 2.2.2 Boot using QSPI flash and SD Card

Booting u-boot from QSPI flash is typically when the Linux System image is on SD card or when NFS (network file system) is used. To boot RzBoard from QSPI flash, the two bootloader images (*bl2\_bp-rzboard.srec* and *fip-rzboard.srec*) need to have been written into it, using the scripted Flash Writer procedure (as described earlier in this chapter)

#### 2.2.3 How to Program Linux System Image into SDCard

Under Windows OS, Win32 Disk Imager tool is used to write Linux system image into the SDcard.

- Insert the SD card into the card reader, then connect the card reader to the USB port on the PC.
- Open Win32 Disk Imager on the PC, Select the Disk Image, then click "Write".

| 👒 Win32 Disk Ir            | nager        |              |               |        | ×       |
|----------------------------|--------------|--------------|---------------|--------|---------|
| Image File                 |              | S            | elect disk ir | Device |         |
| C:/FlashRZBoard/i          | mages/linuxs | ys_rzboard_y | octo.img      | 2      | [E:\] - |
| Copy 🗌 MD5 Has<br>Progress | h:           |              |               |        |         |
| Version: 0.9.5             | Cancel       | Read         | Write         | ]      | Exit    |
| 👒 Win32 Disk Ir            | nager        |              | 20 <u>—</u> 0 |        | ×       |
| Image File                 |              |              |               |        | Device  |
| C:/FlashRZBoard/i          | mages/linuxs | ys_rzboard_y | octo.img      | 2      | [E:\] - |
| Copy 🗌 MD5 Has<br>Progress | h:           |              |               |        | 10%     |
| Version: 0.9.5             | Cancel       | Read         | Write         |        | Exit    |
| 5.76923MB/s                |              |              |               |        |         |

Wait for completion of the write operation...

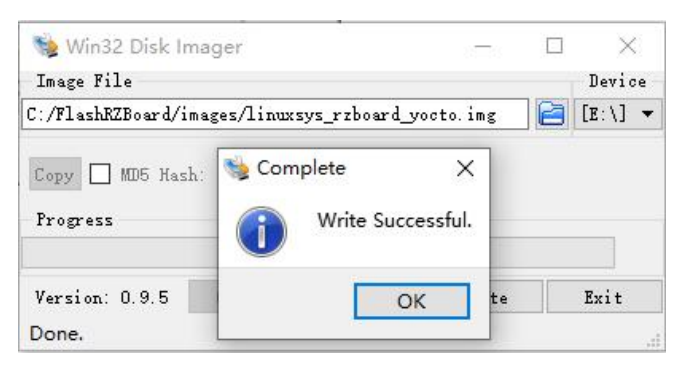

#### 2.2.4 Boot up from QSPI

• Connect Boot2 of J19 to GND, Insert the SDcard, Set SW1 as shown below:

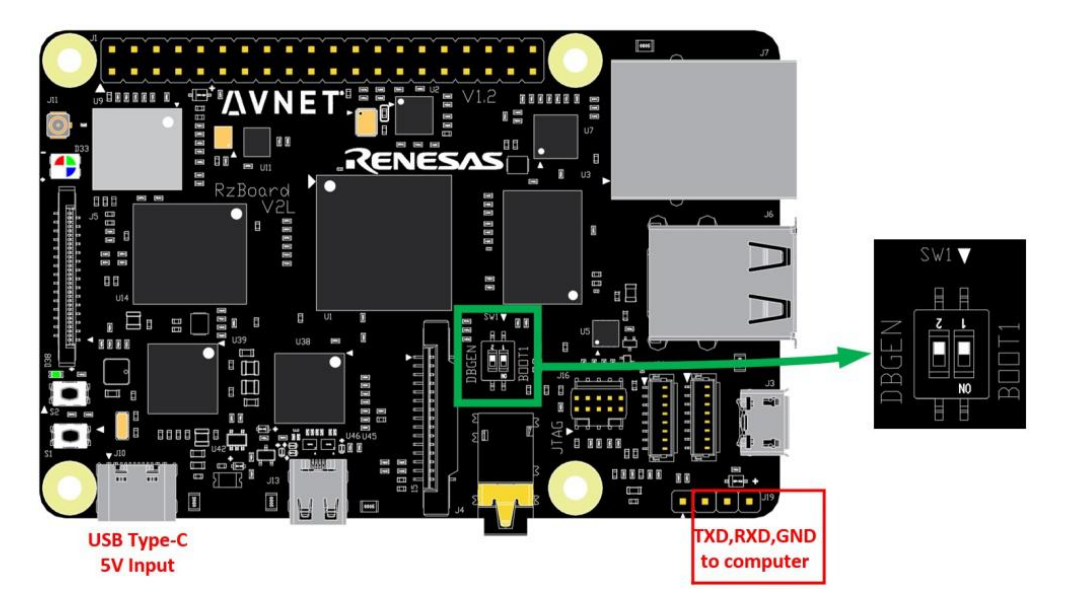

- Power on the board with a 5V, 2A, Type-C interface power (to J10).
- Press Power button **S1** for 2 seconds and system will power on.
- When the system boot up, the serial terminal will print the following information:

#### Poky (Yocto Project Reference Distro) 3.1.31 rzboard ttySC0 rzboard login:

- Enter username as "**root**", password as "**avnet**" to login.
- Users can also use keyboard and mouse connected to RzBoard to login to Linux.

### Chapter 3 Feature Configuration & Introduction

In this chapter, we mainly introduce the features of RzBoard. First of all, please refer to *RzBoard-Start-up-Guide-V\*.\*.pdf* and boot up the system refer to the previous chapter.

Configure or use the functions according to the following guidance.

### 3.1 Settings in uEnv.txt

User could configure some environment variables in uEnv.txt, which can be loaded in the U-boot stage. The uEnv.txt file has a very simple file format. The format is a single *property=value* statement on each line, where value is either an integer or a string. Comments may be added, or existing config values may be commented out and disabled, by starting a line with the # character.

The device-tree overlay function is supported from this version and the device-tree overlay file (\*.dtbo) is placed in the overlay/ directory in the FAT partition of the SDIO card or eMMC. To load the device-tree overlay file (\*.dtbo), you need to set "*fdt\_extra\_overlays*" and "*enable\_overlay\_*" prefix variable in uEnv.txt. You can also add other configurations defined in u-boot to the uEnv.txt file.

The specific description is as follows:

| ## For Rzboard U-Boot En | v                    |                                                                   |
|--------------------------|----------------------|-------------------------------------------------------------------|
| / Config                 | Value if set         | To be loading                                                     |
| enable_overlay_disp      | 'hdmi'<br>'mipi'     | rzboard-hdmi.dtbo<br>rzboard-mipi.dtbo                            |
| enable_overlay_camera    | 'ov5640'<br>'imx219' | rzboard-ov5640.dtbo<br>rzboard-imx219.dtbo                        |
| enable_overlay_adc       | '1' or 'yes'         | rzboard-adc.dtbo                                                  |
| enable_overlay_can       | '1' or 'yes'         | rzboard-can.dtbo                                                  |
| enable_overlay_cm33      | '1' or 'yes'         | rzboard-cm33.dtbo                                                 |
| enable_overlay_audio     | '1' or 'yes'         | rzboard-lite-audio.dtbo                                           |
| enable_overlay_i2c       | '1' or 'yes'         | rzboard-ext-i2c.dtbo                                              |
| enable_overlay_spi       | '1' or 'yes'         | rzboard-ext-spi.dtbo                                              |
| enable_overlay_uart2     | '1' or 'yes'         | rzboard-ext-uart2.dtbo                                            |
| fdtfile :                | is a base dtb        | file, should be set rzboard.dtb                                   |
| fdt_extra_overlays :     | other dtbo file      | es to be loading, such as rzboard-f1.dtbo rzboard-f2.dtbo         |
|                          | ld set some env      | ironment variables of u-boot here, such as 'console=' 'bootargs=' |

Note: *fdtfile* must be set to a device tree binary blob, which is the basis for applying dtbo file.

fdtfile should be set, other configurations are optional.

Here is the default setting in uEnv.txt:

#### fdtfile=rzboard.dtb

enable\_overlay\_disp=hdmi

#fdt\_extra\_overlays=rzboard-mipi-ph720128t003.dtbo

#fdt\_extra\_overlays=1.dtbo 2.dtbo 3.dtbo

#ethaddr=aa:bb:cc:aa:bb:cc

Modify uEnv.txt methods:

We can find uEnv.txt in /boot, then use nano or vi command to edit the uEnv.txt.

root@rzboard:~# cd /boot root@rzboard:/boot# ls Image cm33 overlays readme.txt rzboard.dtb uEnv.txt root@rzboard:/boot# vi uEnv.txt

We can edit the **uEnv.txt** as needed and save it.

# Refer to readme.txt for more information on setting up U-Boot Env

fdtfile=rzboard.dtb enable\_overlay\_disp=hdmi #fdt\_extra\_overlays=1.dtbo 2.dtbo 3.dtbo #ethaddr=aa:bb:cc:aa:bb:cc

After the modification, execute sync and reboot command to make it effect.

### 3.2 User LED (RGB)

RzBoard has a tri-color RGB LED indicator available for user-defined functions.

It flashes blue to indicate heartbeat by default, but this LED can be controlled using follow commands:

#### LED output blue:

root@rzboard:~# echo default-on > /sys/class/leds/led\_blue/trigger root@rzboard:~# echo 0 > /sys/class/leds/led\_blue/brightness root@rzboard:~# echo 1 > /sys/class/leds/led\_blue/brightness

LED output red:

root@rzboard:~# echo 0 > /sys/class/leds/led\_blue/brightness root@rzboard:~# echo 1 > /sys/class/leds/led\_red/brightness root@rzboard:~# echo 0 > /sys/class/leds/led\_red/brightness

#### LED output green:

root@rzboard:~# echo 0 > /sys/class/leds/led\_blue/brightness root@rzboard:~# echo 1 > /sys/class/leds/led\_green/brightness root@rzboard:~# echo 0 > /sys/class/leds/led\_green/brightness

### 3.3 Button Switches

There are two push-button switches on RzBoard, S1 is the power button and S2 is the user button.

We can use following procedure to test these button switches.

#### **Test PWR button S1**

When system is on, press PWR button S1 for 3 seconds, the system will shut down.

Press the PWR button S1 again for 3 seconds and the system will reboot.

### **Test USER button S2** root@rzboard:~# evtest No device specified, trying to scan all of /dev/input/event\* Available devices: /dev/input/event0: keys /dev/input/event1: UVC Camera (046d:0825) Select the device event number [0-1]: 0 Input driver version is 1.0.1 Input device ID: bus 0x19 vendor 0x1 product 0x1 version 0x100 Input device name: "keys" Supported events: Event type 0 (EV\_SYN) Event type 1 (EV\_KEY) Event code 2 (KEY\_1) Properties: Testing ... (interrupt to exit) Event: time 1600599151.1600599151, type 1 (EV\_KEY), code 2 (KEY\_1), value 1 Event: time 1600599151.1600599151, ------ SYN REPORT ------Event: time 1600599151.1600599151, type 1 (EV\_KEY), code 2 (KEY\_1), value 0 Event: time 1600599151.1600599151, ------ SYN REPORT -------

Use "Ctrl+C" to exit this test.

### 3.4 Display Output

RzBoard supports MIPI-DSI and HDMI screen.

# <u>/</u>\ V N E T

Users can connect the screen to the board before boot up the system according to the following table. When the system boot up, the screen will print the related startup message and login UI. Users can connect keyboard to login the RzBoard file system.

| Screen Type | Screen Resolution                |     | Interface   |  |
|-------------|----------------------------------|-----|-------------|--|
| MIPI-DSI    | 720*1280                         |     | (MIPI-DSI)  |  |
|             | Adjust to the screen size, up to | 113 | (microHDMI) |  |
|             | 1920*1080                        | 013 |             |  |

#### 3.4.1 MIPI-DSI Screen

If you choose MIPI-DSI display and it's model# is *PH720128T00<mark>3</mark>*, you should edit **uEnv.txt** as follows:

#enable\_overlay\_disp=mipi fdt\_extra\_overlays=rzboard-mipi-ph720128t003.dtbo

If you choose MIPI-DSI display and it's model# is *PH720128T00<mark>5</mark>*, you should edit uEnv.txt as follows:

#### enable\_overlay\_disp=mipi #fdt\_extra\_overlays=1.dtbo 2.dtbo 3.dtbo

MIPI-DSI supports adjustment of the LCD backlight brightness. The backlight brightness has a range from 0 to 9, where 9 is highest brightness, 0 is the lowest.

Execute the following instructions on the serial terminal to implement the backlight test:

#### root@rzboard:~# echo 7 > /sys/class/backlight/backlight/brightness

#### 3.4.2 MIPI To HDMI Screen

RzBoard also supports MIPI to HDMI screen, Choose MIPI to HDMI screen, the *enable\_overlay\_disp* value should be:

#### enable\_overlay\_disp=hdmi

### 3.5 Audio

RzBoard's audio subsystem, includes audio codec, stereo headphone jack I/O, HDMI audio I/O, as well as USB and Bluetooth based audio I/O.

#### 3.5.1 Check Audio Device IDs

Before playing or recording an audio interface, you should check the device ID.

Us the aplay -I and arecord -I commands to list the audio playback- and record- device IDs.

By default, you should see the following devices:

root@rzboard:~# aplay -l \*\*\*\* List of PLAYBACK Hardware Devices \*\*\*\*

| card 0: audioda7212 [audio-da7212], device 0: ssi-dai-da7213-hifi da7213-hifi-0 []                 |
|----------------------------------------------------------------------------------------------------|
| Subdevices: 1/1                                                                                    |
| Subdevice #0: subdevice #0                                                                         |
| card 1: litecodec [lite-codec], device 0: ssi-dai-avt-lite-codec-pcm-wb avt-lite-codec-pcm-wb-0 [] |
| Subdevices: 1/1                                                                                    |
| Subdevice #0: subdevice #0                                                                         |
| card 2: hdmisoundcard [hdmi-sound-card], device 0: ssi-dai-i2s-hifi i2s-hifi-0 []                  |
| Subdevices: 1/1                                                                                    |
| Subdevice #0: subdevice #0                                                                         |
|                                                                                                    |
| root@rzboard:~# arecord -l                                                                         |
| **** List of CAPTURE Hardware Devices ****                                                         |
| card 0: audioda7212 [audio-da7212], device 0: ssi-dai-da7213-hifi da7213-hifi-0 []                 |
| Subdevices: 1/1                                                                                    |
| Subdevice #0: subdevice #0                                                                         |
| card 1: litecodec [lite-codec], device 0: ssi-dai-avt-lite-codec-pcm-wb avt-lite-codec-pcm-wb-0 [] |
| Subdevices: 1/1                                                                                    |
| Subdevice #0: subdevice #0                                                                         |
|                                                                                                    |

You can modify the default sound card by editing /etc/asound.conf :

root@rzboard:~# vi /etc/asound.conf # set default sound card defaults.pcm.card 0 defaults.pcm.device 0 defaults.ctl.card 0

#### 3.5.1.1 On-board Audio Codec

DA7212 is the on-board audio codec on RzBoard J9, It is also the default audio device of the RzBoard, will be enabled automatically when the RzBoard starts up. Use command **arecord -I** and **aplay -I** to check that the device id is 0.

#### 3.5.1.2 Stereo Jack Analog Audio I/O

**J20** is an extension audio output interface of RzBoard. To enable the extension audio output interface, use the *enable\_overlay\_audio* option in uEnv.txt like following:

#### enable\_overlay\_audio=1

Connect an audio device such as 3.5mm headset to J20 to use it.

Use the command **aplay** -I to check the device ID.

#### 3.5.1.3 HDMI Audio

After set the *enable\_overlay\_disp* option in uEnv.txt like following:

#### enable\_overlay\_disp=hdmi

The HDMI sound card is also enabled, Use the command aplay -I to check the device ID.

#### 3.5.1.4 USB Audio Device

RzBoard can support a USB audio device (which do not need specific driver) to play audio. You can record and play audio from USB audio device. Use command **arecord -I** and **aplay -I** to check that the device id is 1.

| root@rzboard:~# aplay -l                                                           |
|------------------------------------------------------------------------------------|
| **** List of PLAYBACK Hardware Devices ****                                        |
| card 0: audioda7212 [audio-da7212], device 0: ssi-dai-da7213-hifi da7213-hifi-0 [] |
| Subdevices: 1/1                                                                    |
| Subdevice #0: subdevice #0                                                         |
| card 1: Seri [Plantronics Blackwire 3215 Seri], device 0: USB Audio [USB Audio]    |
| Subdevices: 1/1                                                                    |
| Subdevice #0: subdevice #0                                                         |
| root@rzboard:~# aplay -L                                                           |
| null                                                                               |
| Discard all samples (playback) or generate zero samples (capture)                  |
| default:CARD=audioda7212                                                           |
| audio-da7212,                                                                      |
| Default Audio Device                                                               |
| sysdefault:CARD=audioda7212                                                        |
| audio-da7212,                                                                      |
| Default Audio Device                                                               |
| default:CARD=Seri                                                                  |
| Plantronics Blackwire 3215 Seri, USB Audio                                         |

# <u>/</u>\ V N E T<sup>°</sup>

| Default Audio Device                                                 |
|----------------------------------------------------------------------|
| sysdefault:CARD=Seri                                                 |
| Plantronics Blackwire 3215 Seri, USB Audio                           |
| Default Audio Device                                                 |
| front:CARD=Seri,DEV=0                                                |
| Plantronics Blackwire 3215 Seri, USB Audio                           |
| Front speakers                                                       |
| surround21:CARD=Seri,DEV=0                                           |
| Plantronics Blackwire 3215 Seri, USB Audio                           |
| 2.1 Surround output to Front and Subwoofer speakers                  |
| surround40:CARD=Seri,DEV=0                                           |
| Plantronics Blackwire 3215 Seri, USB Audio                           |
| 4.0 Surround output to Front and Rear speakers                       |
| surround41:CARD=Seri,DEV=0                                           |
| Plantronics Blackwire 3215 Seri, USB Audio                           |
| 4.1 Surround output to Front, Rear and Subwoofer speakers            |
| surround50:CARD=Seri,DEV=0                                           |
| Plantronics Blackwire 3215 Seri, USB Audio                           |
| 5.0 Surround output to Front, Center and Rear speakers               |
| surround51:CARD=Seri,DEV=0                                           |
| Plantronics Blackwire 3215 Seri, USB Audio                           |
| 5.1 Surround output to Front, Center, Rear and Subwoofer speakers    |
| surround71:CARD=Seri,DEV=0                                           |
| Plantronics Blackwire 3215 Seri, USB Audio                           |
| 7.1 Surround output to Front, Center, Side, Rear and Woofer speakers |
| iec958:CARD=Seri,DEV=0                                               |
| Plantronics Blackwire 3215 Seri, USB Audio                           |
| IEC958 (S/PDIF) Digital Audio Output                                 |

#### 3.5.2 Record Audio

Use the following command to record audio to an audio.wav file:

#### root@rzboard:~# arecord -f S16\_LE -r 48000 -c 2 -Dhw:0 audio\_test.wav

Note: Press Ctrl+C to exit recording.

In the above command:

S16\_LE = audio format,

-r 48000 = sample rate of the audio file (48KHz),

-c 2 = 2 channel audio recording,

-Dhw:0 = use audio card 0 to record (device id of the codec-connected MIC),

Use command arecord -I and aplay -I to check the device ID.

Change those parameters according to your device.

# **/\_\_\_\_\_NET**°

After recording, you can play the recorded audio file with the following command to verify.

#### root@rzboard:~# aplay audio\_test.wav

To adjust the level of the audio recording, use the following command to open the ALSA mixer GUI

#### root@rzboard:~# alsamixer -c1

Use the Up-down-Left-Right button to adjust the volume of different channel, press Esc button to exit.

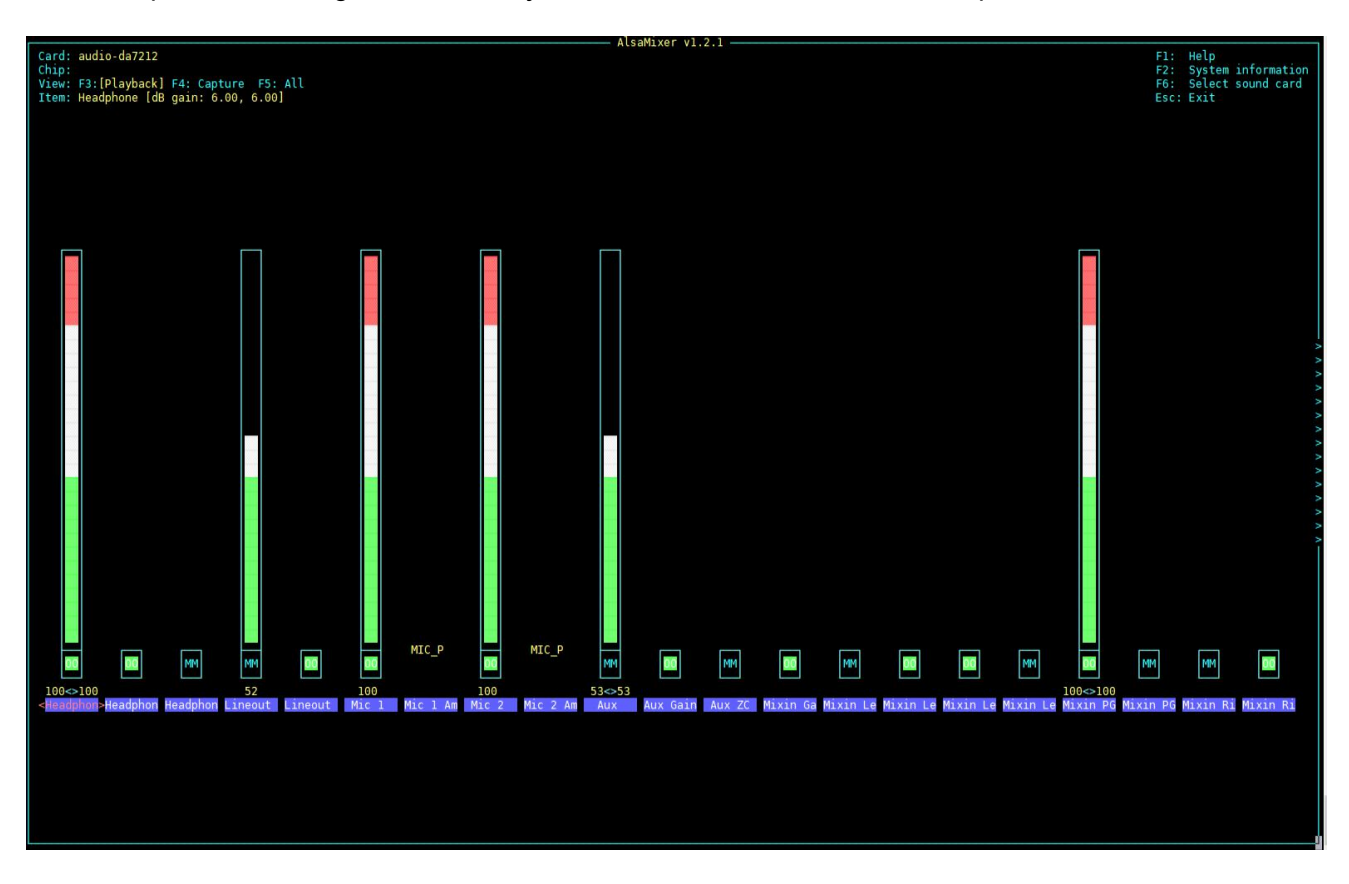

#### 3.5.3 Play Audio File

root@rzboard:~# aplay audio\_test.wav

Playing WAVE ' audio\_test.wav' : Signed 16 bit Little Endian, Rate 44100 Hz, Stereo

^CAborted by signal Interrupt...

root@rzboard:~# gst-play-1.0 audio\_test1.mp3

Press 'k' to see a list of keyboard shortcuts.

Now playing /home/root/ audio\_test1.mp3

Redistribute latency...

0:00:17.6 / 0:03:28.5

aplay command supports .wav format audio files in,

gst-play-1.0 command supports wav, mp3 and aac formats

When using above command. Audio will play from the default device (on-board audio output interface)

To play the audio from a specific device, use the following:

root@rzboard:~# aplay -Dhw:1 audio\_test.wav Playing WAVE 'audio\_test.wav' : Signed 16 bit Little Endian, Rate 44100 Hz, Stereo ^[^[^[^CAborted by signal Interrupt...

Here we use -Dhw:1, which means use audio card 1 to play the audio.

### 3.6 Video

This Yocto system supports playback of video files in mp4 format, with maximum resolution of 1080p

Select one of the following commands and enter it in the serial terminal to play:

root@rzboard:~# gst-launch-1.0 playbin uri=file:///home/root/video.mp4 Setting pipeline to PAUSED ... Pipeline is PREROLLING ... Redistribute latency... Pipeline is PREROLLED ... Setting pipeline to PLAYING ...

Or

root@rzboard:~# gst-launch-1.0 filesrc location=./video.mp4 ! qtdemux ! queue ! h264parse ! queue ! omxh264dec ! queue ! waylandsink Setting pipeline to PAUSED ... Pipeline is PREROLLING ... Pipeline is PREROLLED ... Setting pipeline to PLAYING ... New clock: GstSystemClock Got EOS from element "pipeline0". Execution ended after 0:00:58.647546028 Setting pipeline to NULL ... Total time: 58.647549 seconds Freeing pipeline ...

### 3.7 Camera

RzBoard supports a USB camera or MIPI-CSI camera. This section describes how to preview, capture photos and record video from the command line.

To use the MIPI-CSI camera, RzBoard factory default system supports two models: ov5640 & imx219, the **enable\_overlay\_camera** value should be set:

#### enable\_overlay\_camera=ov5640

Or

#### enable\_overlay\_camera=imx219

#### 3.7.1 Enable the CSI-2 Module

According to the usage reference document

(<u>https://renesas.info/wiki/RZ-G/RZ-G2L\_SMARC#Using\_the\_Coral\_MIPI\_Camera</u>) of Renesas' MIPI camera, we know that prior to using the camera, the media-ctl command provided in the v4l-utils package must be used to configure the MIPI CSI-2 module, otherwise the OV5640 will not work.

Next we use the following command to enable the CSI-2 module.

root@rzboard:~# Is /dev<u>/media\*</u>

/dev/media0

root@rzboard:~# media-ctl -d /dev/media0 -r

root@rzboard:~# media-ctl -d /dev/media0 -l "'rzg2l\_csi2 10830400.csi2':1 -> 'CRU output':0 [1]" Use the following instruction to select OV5640 Camera and set its resolution.

root@rzboard:~# media-ctl -d /dev/media0 -V "'rzg2l\_csi2 10830400.csi2':1 [fmt:UYVY8\_2X8/1920x1080 field:none]"

root@rzboard:~# media-ctl -d /dev/media0 -V "'ov5640 0-003c':0 [fmt:UYVY8\_2X8/1920x1080 field:none]"

Use the following instruction to select IMX219 Camera and set its resolution.

root@rzboard:~# media-ctl -d /dev/media0 -V "'rzg2l\_csi2 10830400.csi2':1 [fmt:SRGGB10\_1X10/1920x1080 field:none]"

root@rzboard:~# media-ctl -d /dev/media0 -V "'imx219 0-0010':0 [fmt:SRGGB10\_1X10/1920x1080 field:none]"

root@rzboard:~# v4l2-ctl --device /dev/video0 --set-ctrl digital\_gain=1800

#### 3.7.2 Preview

Use the following command to open Camera and preview the video on the screen.

root@rzboard:~# gst-launch-1.0 v4l2src device=/dev/video0 ! autovideosink

#### 3.7.3 Take Photo

Use the following instruction to take a photo and saved to specific location.

#### root@rzboard:~# yavta -c1 –F[filename] -s [resolution] [video]

or

#### gst-launch-1.0 v4l2src device=[video] num-buffers=1 ! jpegenc ! filesink location=[filename]

In above command, replace [video] to the camera device ID, [filename] to the path and name of saved file, [resolution] to the resolution.

#### For example:

#### root@rzboard:~# yavta -c1 -Fyavta\_video\_1920x1080\_1.yuv -s 1920x1080 /dev/video0

or

root@rzboard:~# gst-launch-1.0 v4l2src device=/dev/video0 num-buffers=1! 'video/x-raw,format=UYVY,width=1920,height=1080'!jpegenc!filesink location=ov5640\_capture.jpg

Use the follow following command to view this photo directly:

#### root@rzboard:~# gst-launch-1.0 v4l2src device=/dev/video0 ! videoconvert ! waylandsink

Or copy the photo to other device, such as computer to display it.

#### 3.7.4 Record Video

Use the following instruction to record a video and saved to specific location.

root@rzboard:~# gst-launch-1.0 -e --gst-debug=3 v4l2src device=/dev/video0 ! video/x-raw, format=UYVY, width=1920, height=1080, framerate=30/1 ! vspmfilter dmabuf-use=true ! video/x-raw, format=NV12 ! omxh264enc control-rate=2 target-bitrate=10485760 interval\_intraframes=14 periodicty-idr=2 use-dmabuf=true ! video/x-h264, profile=\(string\)high, level=\(string\)4 ! h264parse ! video/x-h264, stream-format=avc, alignment=au ! qtmux ! filesink location=output.mp4

In above command, modify the camera device ID, the width and height of the video, the path and name of saved file, etc. The video file can be copy to other device, such as computer to display, or use gst-play-1.0 to display it on the screen directly.

root@rzboard:~# gst-play-1.0 output.mp4

### 3.8 Gigabit Ethernet Interface

Connect the network cable to J7, enter the following instructions to set the IP address:

The below IP address are example, replace it with your real network environment

#### 3.8.1 Network Test

After connecting the network cable, it will automatically obtain the IP by default. You can use the ifconfig command to view the IP information and use the following command to perform the network test:

#### root@rzboard:~# ifconfig eth0

| eth0 | Link encap:Ethernet HWaddr 22:31:56:BB:B0:08                  |
|------|---------------------------------------------------------------|
|      | inet addr:192.168.1.99 Bcast:192.168.1.255 Mask:255.255.255.0 |
|      | UP BROADCAST RUNNING MULTICAST MTU:1500 Metric:1              |
|      | RX packets:32706 errors:0 dropped:6081 overruns:0 frame:0     |
|      | TX packets:2829 errors:0 dropped:0 overruns:0 carrier:0       |
|      | collisions:0 txqueuelen:1000                                  |
|      | RX bytes:3753830 (3.5 MiB) TX bytes:282218 (275.6 KiB)        |
|      | Interrupt:92 DMA chan:ff                                      |

#### 3.8.2 Set Static IP

If you need to set a static IP, execute the following 2 steps:

1. Set the static MAC for the Board: modify the ethaddr value in uEnv.txt.

Use nano or vi command to modify the uEnv.txt.

#### root@rzboard:# vi /boot/uEnv.txt

After the modification, execute sync and reboot command to make it effect.

Then check the configuration of eth0

#### root@rzboard:~# ifconfig eth0

| eth0     | Link encap:Ethernet HWaddr AA:BB:CC:DD:EE:FE                  |
|----------|---------------------------------------------------------------|
|          | inet addr:192.168.1.99 Bcast:192.168.1.255 Mask:255.255.255.0 |
|          | UP BROADCAST RUNNING MULTICAST MTU:1500 Metric:1              |
|          | RX packets:45527 errors:0 dropped:8527 overruns:0 frame:0     |
|          | TX packets:1257 errors:0 dropped:0 overruns:0 carrier:0       |
|          | collisions:0 txqueuelen:1000                                  |
|          | RX bytes:5108847 (4.8 MiB) TX bytes:79467 (77.6 KiB)          |
|          | Interrupt:92 DMA chan:ff                                      |
|          |                                                               |
| root@rzb | oard:~# ping www.avnet.com                                    |
| PING ww  | w.avnet.com (184.50.90.49): 56 data bytes                     |
| 64 bytes | from 184.50.90.49: seq=0 ttl=55 time=32.427 ms                |
| 64 bytes | from 184.50.90.49: seq=1 ttl=55 time=32.410 ms                |

2. Set Static IP info:

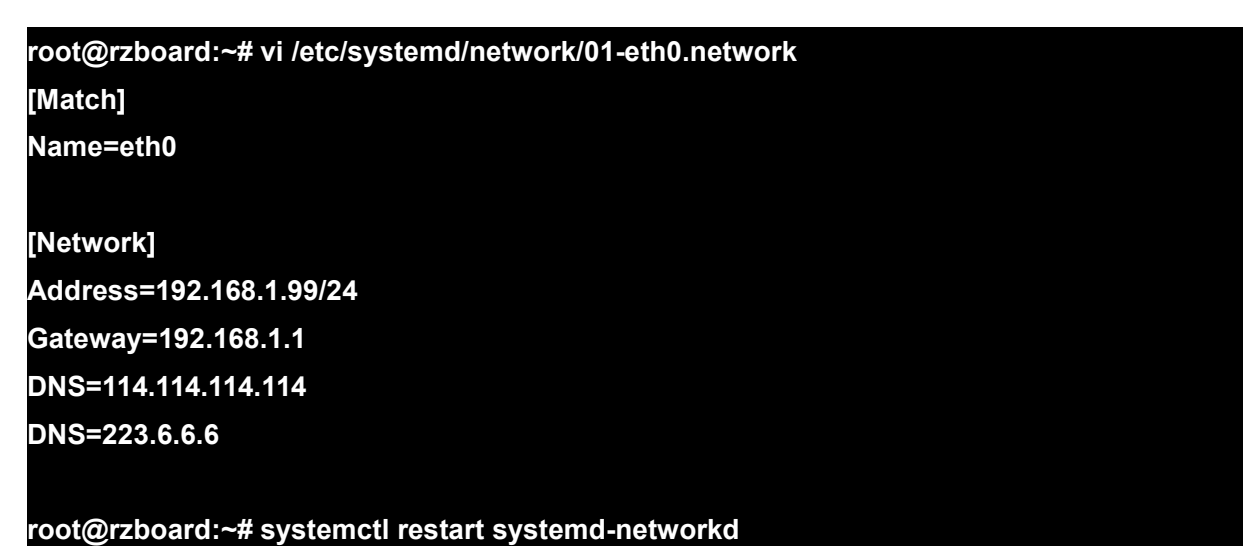

In above command, replace the IP address, router, DNS with your real network environment. Execute **sync** after the modification, then **reboot** the system to make it effect.

#### 3.8.3 Set Dynamic IP

root@rzboard:~# vi /etc/systemd/network/01-eth0.network [Match] Name=eth0

#### [Network]

#### DHCP=yes

#### root@rzboard:~# systemctl restart systemd-networkd

In above command, execute **sync** after the modification, then **reboot** the system to make it effect.

### 3.9 Storage

RzBoard supports on-board eMMC and SD Card interface, it can boot from SD Card or eMMC.

**Note:** Due to the SD card and eMMC flash share the same hardware interface. Therefore, the system starts from SD card if it detects an SD card, and starts from eMMC if it does not, cannot use SD card and eMMC at the same time.

Use Isblk command to list all available block devices in system:

#### root@rzboard:~# lsblk

#### 3.9.1 SD Card

The storage node for SD Card is /dev/mmcblk0.

To boot from SD Card, Insert the SD card into the card slot before power on the board.

#### 3.9.2 eMMC

The size of on-board eMMC is 32GB.

The storage node for eMMC is /dev/mmcblk0.

To boot from eMMC, SD card must be removed before power-up of the board.

### 3.10 USB 2.0 Interface

RzBoard supports two USB 2.0 Host interfaces.

#### 3.10.1 USB Host

Insert a U-disk, serial terminal will display the disk information:

```
108.102562] usb 1-1.3: new high-speed USB device number 3 using ci_hdrc 108.154161] usb-storage 1-1.3:1.0: USB Mass Storage device detected 108.161226] scsi host0: usb-storage 1-1.3:1.0
```

[ 109.184992] scsi 0:0:0:0: Direct-Access Kingston DataTraveler 3.0 PQ: 0 ANSI: 6
[ 109.196299] sd 0:0:0:0: [sda] 30218842 512-byte logical blocks: (15.5 GB/14.4 GiB)
[ 109.204707] sd 0:0:0:0: [sda] Write Protect is off
[ 109.210058] sd 0:0:0:0: [sda] Write cache: disabled, read cache: enabled, doesn't support DPO or FUA
[ 109.249451] sda: sda1
[ 109.256908] sd 0:0:0:0: [sda] Attached SCSI removable disk

Execute the following instructions on the serial terminal:

#### root@rzboard:~# ls /dev/sd\* /dev/sda /dev/sda1 /dev/sda2

The storage node for U disk is /dev/sda1, uses could mount the storage device to the file system to read and write data.

RzBoard also supports other USB device such as key board, mouse, Camera, etc.

#### 3.10.2 USB OTG

There is a USB OTG connecter(J3) on RzBoard, you can connect a USB device by USB OTG cable.

When inserting a USB device, serial terminal will display the device information:

| root@rzboard:~# [ 1050.341207] usb 3-1: USB disconne     | ct, device number 2 | 2                    |
|----------------------------------------------------------|---------------------|----------------------|
| [ 1054.790313] usb 1-1: new high-speed USB device nur    | nber 4 using ehci-p | latform              |
| [ 1054.952602] usb-storage 1-1:1.0: USB Mass Storage c   | levice detected     |                      |
| [ 1054.959105] scsi host0: usb-storage 1-1:1.0           |                     |                      |
| [ 1056.602525] scsi 0:0:0:0: Direct-Access               | SD Card Reader      | 1.00 PQ: 0 ANSI: 6   |
| [ 1056.611640] sd 0:0:0:0: [sda] 15529984 512-byte logic | al blocks: (7.95 GB | /7.41 GiB)           |
| [ 1056.623642] sd 0:0:0:0: [sda] Write Protect is off    |                     |                      |
| [ 1056.630560] sd 0:0:0:0: [sda] No Caching mode page    | found               |                      |
| [ 1056.636098] sd 0:0:0:0: [sda] Assuming drive cache: v | write through       |                      |
| [ 1056.648013] sda: sda1 sda2                            |                     |                      |
| [ 1056.655146] sd 0:0:0:0: [sda] Attached SCSI removab   | le disk             |                      |
| [ 1057.922206] EXT4-fs (sda2): mounted filesystem with   | ordered data mode   | e. Opts: (null)      |
| [ 1058.074230] FAT-fs (sda1): Volume was not properly ເ  | inmounted. Some c   | lata may be corrupt. |
| Please run fsck.                                         |                     |                      |
|                                                          |                     |                      |

Execute the following instructions on the serial terminal:

root@rzboard:~# Isusb Bus 002 Device 001: ID 1d6b:0002 Linux Foundation 2.0 root hub Bus 004 Device 001: ID 1d6b:0001 Linux Foundation 1.1 root hub Bus 001 Device 002: ID 067b:2731 Prolific Technology, Inc. USB SD Card Reader Bus 001 Device 001: ID 1d6b:0002 Linux Foundation 2.0 root hub

https://www.avnet.me/rzboard

#### Bus 003 Device 001: ID 1d6b:0001 Linux Foundation 1.1 root hub

root@rzboard:~# ls /dev/sd\*

#### /dev/sda /dev/sda1 /dev/sda2

The storage node for U disk is /dev/sda, uses could mount the storage device to the file system to read and write data.

RzBoard also supports other USB devices such as key board, mouse, Camera, etc.

Change U disk to USB mouse:

| root@rzboard:~# [ 869.569244] usb 1-1: USB disconnect, device number 2                   |
|------------------------------------------------------------------------------------------|
| [ 873.814314] usb 3-1: new low-speed USB device number 2 using ohci-platform             |
| [ 874.064980] input: PixArt HP USB Optical Mouse as                                      |
| /devices/platform/soc/11c50000.usb/usb3/3-1/3-1:1.0/0003:03F0:094A.0001/input/input1     |
| [ 874.077338] hid-generic 0003:03F0:094A.0001: input: USB HID v1.11 Mouse [PixArt HP USB |
| Optical Mouse] on usb-11c50000.usb-1/input0                                              |
| [ 874.131142] mousedev: PS/2 mouse device common for all mice                            |
|                                                                                          |
| root@rzboard:~# ls /dev/sd*                                                              |
| ls: cannot access /dev/sd*: No such file or directory                                    |
| root@rzboard:~# Isusb                                                                    |
| Bus 002 Device 001: ID 1d6b:0002 Linux Foundation 2.0 root hub                           |
| Bus 004 Device 001: ID 1d6b:0001 Linux Foundation 1.1 root hub                           |
| Bus 001 Device 001: ID 1d6b:0002 Linux Foundation 2.0 root hub                           |
| Bus 003 Device 002: ID 03f0:094a HP, Inc Optical Mouse [672662-001]                      |
| Bus 003 Device 001: ID 1d6b:0001 Linux Foundation 1.1 root hub                           |

### 3.11Wi-Fi

The on-board Wi-Fi module supports 2.4G/5G network.

#### 3.11.1 Enable Wi-Fi

User can run the following commands to start Wi-Fi:

#### root@rzboard:~# ifconfig mlan0 up

#### 3.11.2 Connect Wi-Fi

Execute the following instructions on the serial terminal to search Wi-Fi network:

### root@rzboard:~# iwlist mlan0 scan | grep SSID ESSID:"MAX8DEV" ESSID:"MAX8DEV\_5G"

It prints the information for all available network.

Configure SSID and SSID\_PASSWD with the following command: (take "MAX8DEV" as an example)

root@rzboard:~# wpa\_passphrase "MAX8DEV" "12345678" >> /etc/wpa\_supplicant.conf

Or edit /etc/wpa\_supplicant.conf directly and append the following parameters:

| network={      |  |  |  |
|----------------|--|--|--|
| ssid="MAX8DEV" |  |  |  |
| psk="12345678" |  |  |  |

Run the following command to start the Access Point, Command output example:

| root@rzboard:~# wpa_supplicant -B -i mlan0 -c /etc/wpa_supplicant.conf           |
|----------------------------------------------------------------------------------|
| Successfully initialized wpa_supplicant                                          |
| rfkill: Cannot open RFKILL control device                                        |
| [ 2324.243090] wlan: mlan0 START SCAN                                            |
| [ 2328.723148] wlan: SCAN COMPLETED: scanned AP count=2                          |
| [ 2328.761226] wlan: Connected to bssid 80:XX:XX:KX:f6:d2 successfully           |
| [ 2328.867423] mlan0:                                                            |
| [ 2328.867433] wlan: Send EAPOL pkt to 80:XX:XX:KX:f6:d2                         |
| [ 2328.879065] mlan0:                                                            |
| [ 2328.879074] wlan: Send EAPOL pkt to 80:XX:XX:XX:f6:d2                         |
| [ 2328.891195] woal_cfg80211_set_rekey_data return: gtk_rekey_offload is DISABLE |
| [ 2330.875079] wlan: mlan0 START SCAN                                            |
| [ 2340.360108] wlan: SCAN COMPLETED: scanned AP count=2                          |

Run the command to set the IP address:

#### root@rzboard:~# vi /etc/systemd/network/01-mlan0.network

[Match]

Name=mlan0

#### [Network]

Address=192.168.2.77/24

Gateway=192.168.2.1

DNS=8.8.8.8

DNS=114.114.114.114

#### root@maaxboard:~# systemctl restart systemd-networkd

Test Wi-Fi network with ping command:

#### root@rzboard:~# ping www.avnet.com -I mlan0

PING www.avnet.com (23.34.49.198): 56 data bytes

64 bytes from 23.34.49.198: seq=0 ttl=53 time=1113.461 ms

64 bytes from 23.34.49.198: seq=1 ttl=53 time=113.425 ms

.....

-- www.avnet.com ping statistics ---

5 packets transmitted, 5 packets received, 0% packet loss round-trip min/avg/max = 65.326/287.181/1113.461 ms

### 3.11.3 Wi-Fi Hotspot

Use the following steps to configure and start the 2.4 GHz Access Point from the wireless module.

Make sure the Wi-Fi is disconnected:

### root@rzboard:~# killall wpa\_supplicant

root@rzboard:~# killall hostapd

then use the following steps to set up Wi-Fi hotspot.

Edit the configuration file for hostapd:

#### root@rzboard:~# vi /etc/hostapd-2.4g.conf

Parameter values in the configuration file:

### interface=uap0 # specify the band: hw\_mode=g (2.4 GHz) and hw\_mode=a (5 GHz) hw\_mode=g channel=1

### country\_code=US ssid=MY\_HOSTAP

#### ieee80211n=1

If you want to configure WPA2 for the AP using open source supplicant, need to add the following additional lines:

#### wpa=2

wpa\_key\_mgmt=WPA-PSK rsn\_pairwise=CCMP wpa\_passphrase=123456789

Note: You can modify your ssid and wpa\_passphrase in hostapd-2.4g.conf file.

Create the configuration file for udhcp server:

#### root@rzboard:~# vi /etc/udhcpd.conf

Add the following content to udhcpd.conf file:

interface uap0 start 192.168.5.10 end 192.168.5.100 opt router 192.168.5.1 opt dns 114.114.114.114 8.8.8.8

Note: The IP address 192.168.5.x can be modified at will but it must be consistent with its related IP.

Command to start the 2.4g GHz Access Point and start udhcp server to assign the IP address:

root@rzboard:~# ifconfig uap0 192.168.5.1 netmask 255.255.255.0 up root@rzboard:~# udhcpd /etc/udhcpd.conf root@rzboard:~# hostapd -B /etc/hostapd-2.4g.conf

At this time, you can use other devices to scan the access point "**MY\_HOSTAP**", and enter the password "**123456789**" to connect. After obtaining the IP address, the device will display a status of "Connected, no Internet".

If the Ethernet interface is connected to the Internet, you can use the following command to add packet forwarding rules so that the devices connected to the hotspot can access the Internet.

root@rzboard:~# echo 1 > /proc/sys/net/ipv4/ip\_forward root@rzboard:~# iptables -t nat -A POSTROUTING -o eth0 -j MASQUERADE root@rzboard:~# iptables -A FORWARD -i eth0 -o uap0 -m state \ --state RELATED,ESTABLISHED -j ACCEPT root@rzboard:~# iptables -A FORWARD -i uap0 -o eth0 -j ACCEPT

### 3.12 Bluetooth 5.2

The firmware binary file supports both Wi-Fi and Bluetooth over an SDIO interface, so user should enable Wi-Fi first (refer to <u>Chapter 3.11.1</u>).

Before using Bluetooth, we need to use the *hciattach* command to establish a data connection channel between the serial port and the Bluetooth protocol layer. This command is mainly used to initialize the Bluetooth device.

#### root@rzboard:~# hciattach /dev/ttySC1 any 115200 Device setup complete

Use hciconfig to check the Bluetooth address:

#### root@rzboard:~# hciconfig hci0 up

root@rzboard:~# hciconfig hci0 version

hci0: Type: Primary Bus: UART

BD Address: D4:53:83:C1:BD:13 ACL MTU: 1016:5 SCO MTU: 60:12

HCI Version: 5.2 (0xb) Revision: 0x8300

LMP Version: 5.2 (0xb) Subversion: 0x10d2

Manufacturer: Marvell Technology Group Ltd. (72)

#### 3.12.1 Connect Bluetooth Device

Use **bluetoothctl** to connect Bluetooth Device:

root@rzboard:~# bluetoothctl [bluetooth]# power on [bluetooth]# pairable on [bluetooth]# agent on [bluetooth]# default-agent

Make the RzBoard discoverable by other Bluetooth device:

#### [bluetooth]# discoverable on

Enable and Disable Scan:

#### [bluetooth]# scan on [bluetooth]# scan off

Pair and connect the device:

[bluetooth]# pair E8:EC:A3:21:57:6C [bluetooth]# trust E8:EC:A3:21:57:6C [bluetooth]# connect E8:EC:A3:21:57:6C

Exit bluetoothctl.

#### [Mi Sports BT Earphones Basic]# quit

In above instructions, **E8:EC:A3:21:57:6C** is the address of the Bluetooth device, change it according to your device.

#### 3.12.2 Send Files

Run the obexctl daemon and connect to the target Bluetooth device

| root@rzboard:~# export \$(dbus-launch)                                                    |
|-------------------------------------------------------------------------------------------|
| root@rzboard:~# /usr/libexec/bluetooth/obexd -r /home/root -a -d & obexctl                |
| [2] 568                                                                                   |
| [NEW] Client /org/bluez/obex                                                              |
| [obex]# connect 88:F5:6E:08:EC:26                                                         |
| [88:F5:6E:08:EC:26]# send /boot/uEnv.txt                                                  |
| Attempting to send /boot/uEnv.txt to /org/bluez/obex/client/session0                      |
| [NEW] Transfer /org/bluez/obex/client/session0/transfer1                                  |
| Transfer /org/bluez/obex/client/session0/transfer1                                        |
| Status: queued                                                                            |
| Name: uEnv.txt                                                                            |
| Size: 183                                                                                 |
| Filename: /boot/uEnv.txt                                                                  |
| Session: /org/bluez/obex/client/session0                                                  |
| In above instructions, 00,55,65,00,50,00 is the address of the Divetesth device, shown it |

In above instructions, 88:F5:6E:08:EC:26 is the address of the Bluetooth device, change it according to your device.

### 3.13 UARTS

RzBoard supports two UART interfaces.

| RzBoard (CPU) | Interface Type                    |
|---------------|-----------------------------------|
| UART0         | UART TTL (Debug Interface)        |
| UART2         | UART TTL (on expansion connector) |

#### 3.13.1 UART 2

In the Yocto system, the node for UART2 is /dev/ttySC2. Users could also write their own applications to control the uart.

Use *enable\_overlay\_uart2* in **uEnv.txt** to allow UART2 to be selected:

enable\_overlay\_uart2=1 Connect UART2\_TX (#8), UART2\_RX (#10) and GND to PC by a USB to serial device, then execute

*microcom*, RzBoard can receive data from PC or send data to PC:

#### root@rzboard:~# microcom -s 115200 /dev/ttySC2

#### abcdefg

### 3.14 Pi HAT 40 Pin Expansion Interface

This chapter will provide the control methods of 40 Pin interface, include GPIO, I2C and SPI.

To use these peripheral interfaces on the 40-pins interface, enable the following options in **uEnv.txt** :

enable\_overlay\_gpio=1 enable\_overlay\_i2c=1 enable\_overlay\_spi=1

#### 3.14.1 GPIO

System use /sys/class/gpio to control the GPIO pin, refer to the following table:

| GPIO# | PINMUX     | Function | PIN# | PIN# | Function      | PINMUX     | GPIO# |
|-------|------------|----------|------|------|---------------|------------|-------|
|       |            | 3.3V     | 1    | 2    | 5V            |            |       |
|       | I2C2       | SDA1     | 3    | 4    | 5V            |            |       |
|       | I2C2       | SCL1     | 5    | 6    | GND           |            |       |
| 216   | GPIO12_IO0 | GPIO     | 7    | 8    | UART_TX       | UART2      |       |
|       |            | GND      | 9    | 10   | UART_RX       | UART2      |       |
| 507   | GPIO48_IO3 | GPIO     | 11   | 12   | GPIO          | GPIO17_IO1 | 257   |
| 506   | GPIO48_IO2 | GPIO     | 13   | 14   | GND           |            |       |
| 256   | GPIO17_IO0 | GPIO     | 15   | 16   | GPIO          | GPIO13_IO2 | 226   |
|       |            | 3.3V     | 17   | 18   | GPIO          | GPIO14_IO0 | 232   |
|       | SPI1       | MOSI     | 19   | 20   | GND           |            |       |
|       | SPI1       | MISO     | 21   | 22   | GPIO          | GPIO39_IO1 | 433   |
|       | SPI1       | SCLK     | 23   | 24   | CE0           | SPI1       |       |
|       |            | GND      | 25   | 26   | GPIO          | GPIO0_IO1  | 121   |
| 233   | GPIO14_IO1 | GPIO     | 27   | 28   | GPIO          | GPIO46_IO3 | 491   |
| 459   | GPIO42_IO3 | GPIO     | 29   | 30   | GND           |            |       |
| 460   | GPIO42_IO4 | GPIO     | 31   | 32   | GPIO          | GPIO15_IO1 | 241   |
| 200   | GPIO10_IO0 | GPIO     | 33   | 34   | GND           |            |       |
| 193   | GPIO9_IO1  | GPIO     | 35   | 36   | GPIO          | GPIO48_IO4 | 508   |
| 225   | GPIO13_IO1 | GPIO     | 37   | 38   | GPIO/ CAN0_RX | CAN0_RX    |       |
|       |            | GND      | 39   | 40   | GPIO/ CAN0_TX | CAN0_TX    |       |

#### Table: GPIO# to Connector PIN# relationship

pinum = \$group \* \$groupin + \$pin + \$pinbase (where pinbase=120, groupin=8) Here we use PIN35 as an example:

In above table, the GPIO Number of connector PIN35 is calculated to be 193

GPIO9\_IO1 means group=9, pin=1 for calculation of: (9 x 8) + 1 + 120 = 193

# **/\_\_\_\_NET**

1. Set the function of Pin35 to be GPIO output.

root@rzboard:~# echo 193 >/sys/class/gpio/export

root@rzboard:~# echo out >/sys/class/gpio/P9\_1/direction

2. Set the level of Pin35, 0 means low, 1 means high.

root@rzboard:~# echo 1 >/sys/class/gpio/P9\_1/value

Measure the voltage of pin35, the result is 3.3V.

root@rzboard:~# echo 0 >/sys/class/gpio/P9\_1/value

Measure the voltage of pin35, the result is 0V.

#### 3.14.2 SPI

Add *enable\_overlay\_spi=1* to uEnv.txt, then execute **sync** and **reboot** command to make it effect. Use following commands to config the SPI

root@rzboard:~# spi-config -d /dev/spidev0.0 -q

/dev/spidev0.0: mode=0, lsb=0, bits=8, speed=2000000, spiready=0

Connect SPI\_MOSI(#19) and SPI\_MISO(#21), test the SPI, the result is:

root@rzboard:~# echo -n -e "1234567890" | spi-pipe -d /dev/spidev0.0 -s 10000000 | hexdump <u>0000000 3231 3433 363</u>5 3837 3039

000000a

Disconnect SPI\_MOSI(#19) and SPI\_MISO(#21), test the SPI, the result is as follow:

root@rzboard:~# echo -n -e "1234567890" | spi-pipe -d /dev/spidev0.0 -s 10000000 | hexdump

000000 ffff ffff ffff ffff ffff ffff

000000a

#### 3.14.3 CAN

When using CAN bus, the following should be noted regarding the onboard CAN interfaces:

The CAN interface on **J18** has a transceiver, and can be directly connected with other CAN interfaces; The CAN interface extended on **J1** has <u>no</u> transceiver, it requires an external transceiver.

Shown below is an example test setup using both CAN interfaces on two RZBoards:

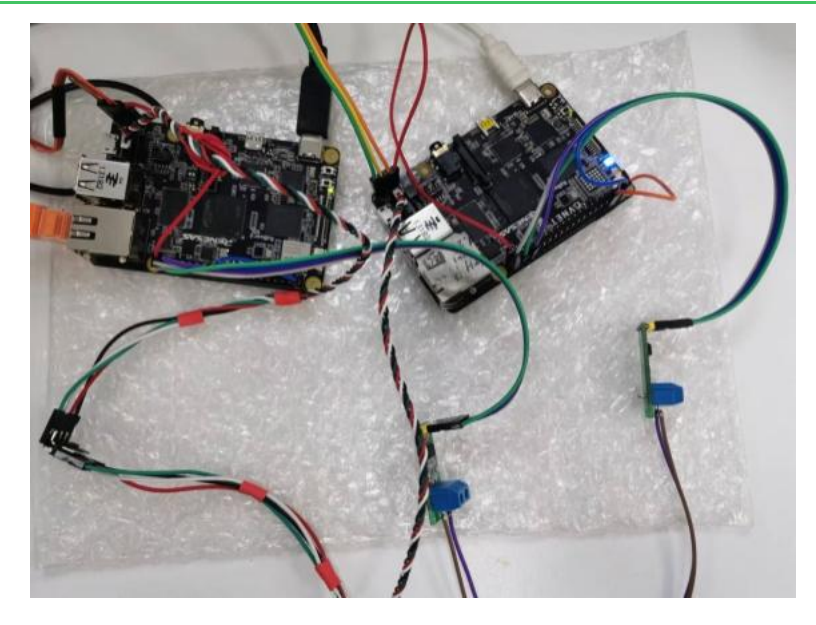

CANbus interfaces on RzBoard can work in 2.0 mode

Use *enable\_overlay\_can* in **uEnv.txt** to enable the CAN interface after RzBoard startup.

#### CAN 2.0 Test Commands and Results:

RzBoardA:

| root@rzt  | board: | ~# ip | link set can0 down                          |
|-----------|--------|-------|---------------------------------------------|
| root@rzt  | ooard: | ~# ip | link set can0 type can bitrate 500000       |
| [ 1382.53 | 3140]  | rcar_ | canfd 10050000.can can0: bitrate error 0.2% |
| root@rzt  | ooard: | ~# ip | link set can0 up                            |
| root@rzt  | ooard: | ~# ca | ndump can0                                  |
| can0      | 123    | [7]   | 01 02 03 04 05 06 07                        |
|           |        |       |                                             |

RzBoardB:

root@rzboard:~# ip link set can0 down root@rzboard:~# ip link set can0 type can bitrate 500000 [ 1382.533140] rcar\_canfd 10050000.can can0: bitrate error 0.2% root@rzboard:~# ip link set can0 up root@rzboard:~# cansend can0 123#01020304050607

Note: Testing of CAN interfaces on RzBoard confirmed reliable operation for bitrates up to 3.5 Mbps.

### 3.15 DRP-AI

RZ/V2L is equipped with a Cortex-A55 CPU and built-in "DRP-AI" AI accelerator core, for easy implementation of real-time AI inference and image processing functions on RzBoard.

#### 3.15.1 DRP-AI Eva\_SW

Go to the **RZV2L\_AI\_Eva\_SW** directory and execute the following commands to test the DRP-AI:

| root@rzboard:~# cd RZV2L_AI_Eva_SW/                                              |
|----------------------------------------------------------------------------------|
| root@rzboard:~/RZV_AI_Eva_SW# ./start_app.sh I                                   |
| IMAGE MODE                                                                       |
| [INFO] Image Directory: bmp_img                                                  |
| [INFO] DRP-AI Object Files: resnet50_bmp                                         |
| [START] Loading DRP-AI Data                                                      |
| [START] Loading resnet50_bmp/drp_desc.bin : size 0x1a0 at address 0x856d3f00     |
| [END] Loading resnet50_bmp/drp_desc.bin                                          |
| [START] Loading resnet50_bmp/resnet50_bmp_drpcfg.mem : size 0x15d060 at address  |
| 0x855333c0                                                                       |
| [END] Loading resnet50_bmp/resnet50_bmp_drpcfg.mem                               |
| [START] Loading resnet50_bmp/drp_param.bin : size 0x120 at address 0x85690440    |
| [END] Loading resnet50_bmp/drp_param.bin                                         |
| [START] Loading resnet50_bmp/aimac_desc.bin : size 0x43970 at address 0x85690580 |
| [END] Loading resnet50_bmp/aimac_desc.bin                                        |
| [START] Loading resnet50_bmp/resnet50_bmp_weight.dat : size 0x30b5be0 at address |
| 0x8247d7c0                                                                       |
| [END] Loading resnet50_bmp/resnet50_bmp_weight.dat                               |
| [END] Loading DRP-AI Data : Total loading time 2.85 s                            |
| [bmp_img/sample.bmp]                                                             |
| 1 images are loaded from bmp_img                                                 |
|                                                                                  |
| Inference 1                                                                      |
| Input: bmp_img/sample.bmp                                                        |
| DRP-AI processing time: 64.35 msec                                               |
| Output Binary : resnet50_bmp_output/bmp_img/sample.bmp.bin                       |
| [INFO] 1 out of 1 images are processed.                                          |
| [INFO] Output Log: resnet50_bmp_output/bmp_img/0920111653.log                    |

#### 3.15.2 DRP-AI USB Camera Demo

With a USB camera connected to the board, you can test object recognition using DRP-AI.

Run the following commands:

| root@rzboard:~# cd app_demos/<br>root@rzboard:~/app_demos# ./demo.sh                 | L++ |
|--------------------------------------------------------------------------------------|-----|
| * Avnet RZBoard V2L - DRP-AI demos (using camera video)                              | *   |
| *                                                                                    | *   |
| * a) Detection + Pose Estimation, skeletal 17-point overlay of person in box (HRNet) | *   |
| * b) Detection + Pose Estimation, skeletal overlays of 1-7 people (HRNet,TinyYOLOv2) | *   |
| * c) Object Classification, does not use bounding-box (ResNet50)                     | *   |
| * d) Object Classification, displays labeled boxes (Tiny YOLOv2)                     | *   |
| *                                                                                    | *   |
| ***************************************                                              | *** |
| Enter letter of AI demo to run                                                       |     |
| >>                                                                                   |     |

Then enter the applicable letter (a b c d) to select the DRP-AI demo that you want to run.

The processed camera image (with meta data and overlays) will be visible on the HDMI screen.

3.15.3 DRP-AI USB Camera HTTP Demo (Removed in this version)

Note: Due to unresolved conflicts with Edge Impulse or nodejs, this feature was removed from this version.

RzBoard also supports a DRP-AI USB camera HTTP demo, Procedure to run USB Camera HTTP Demo from the "Demo Launcher" (Steps 1 – 10 below) :

- RZBoard needs to have an IP address that is on same sub-LAN as the laptop which will be used to view the HSB HTTP DRP-AI demo ie. You can either:
  - a) manually assign RZBoard **eth0** a suitable IP address from it's console CLI interface, eg. **ifconfig eth0 192.168.1.99**
  - b) or, simply connect RZBoard ethernet and your laptop (ethernet or Wi-Fi) to the same network router, so that they get **DHCP-assigned** compatible sub-LAN IP addresses
- Open an internet browser on your laptop (I used Chrome browser) and enter RZBoard's localhost address <u>http://rzboard.local:8080</u> (see screenshot with these steps below...)
- Click on the "MENU" button (3 stacked lines) to open the left sidebar...
   (This will list all the applications that are defined in the demo launcher's index.json file)
- 4) Using your mouse, select the USB Camera HTTP Demo, then

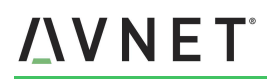

Click the "PLAY" button on right-hand side of the demo launcher.
 In the terminal window of this browser page, you should now see confirmation that the application has launched.

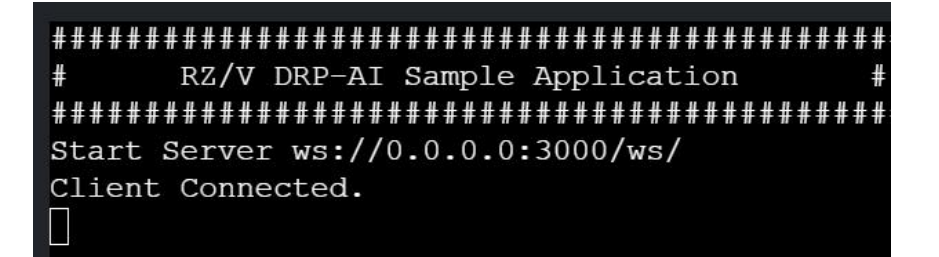

6) Now click the "**DEMO PAGE**" button to view the GUI of the USB Camera HTTP demo in a second tab of your browser...

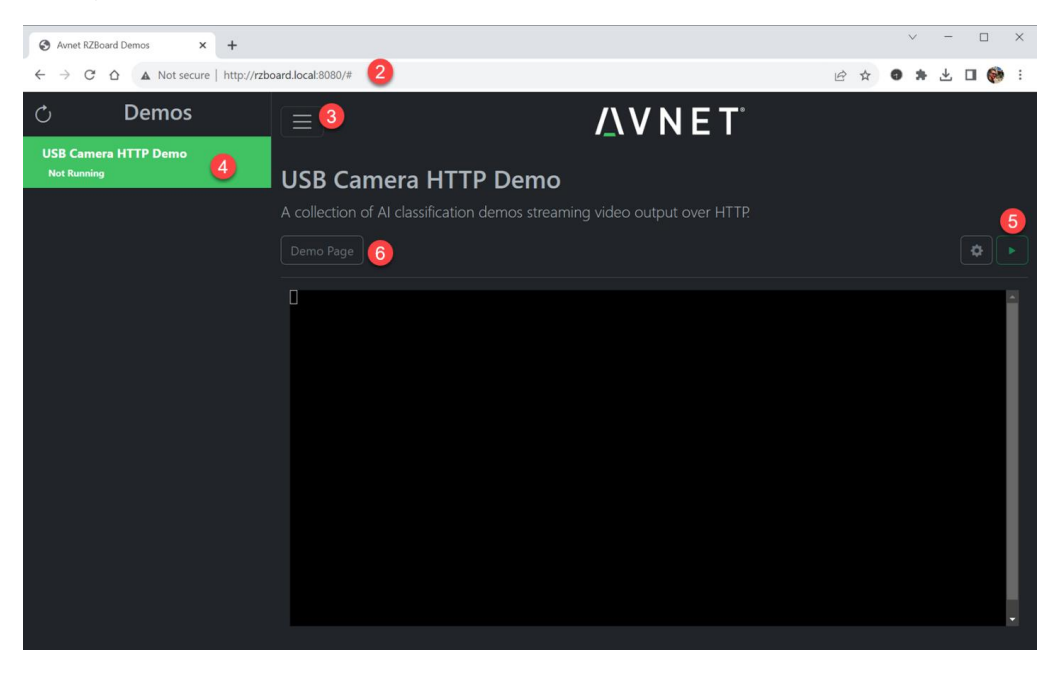

 7) Use the "Selected AI Model" drop-down menu in the GUI of the USB Camera HTTP Demo, to select and run one of the AI models.
 After observing results similar to what shown below repeat this step for each of the four lister

After observing results similar to what shown below..., repeat this step for each of the four listed AI models...

# <u>/</u>\ V N E T°

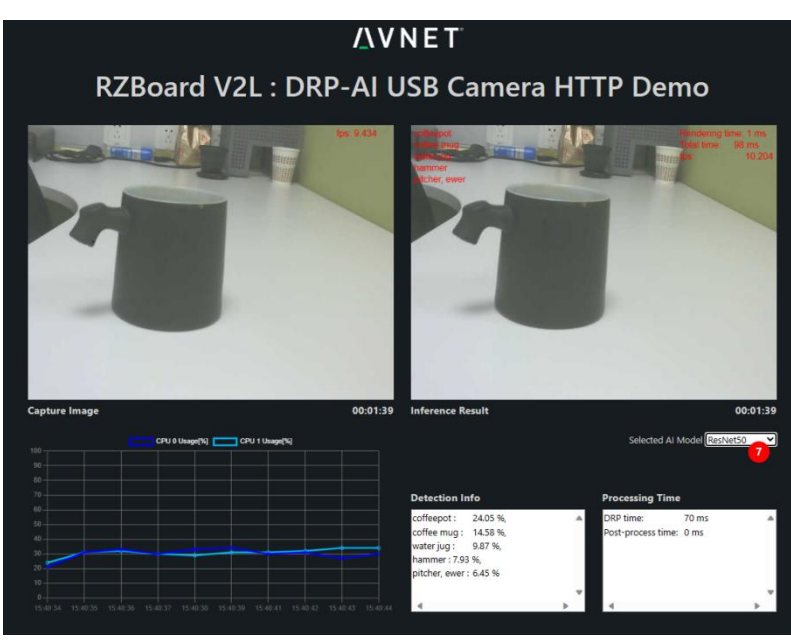

- 8) When exercising each model, check also what gets output to the "terminal window" of the Demo Launcher. Do this by selecting the "Avnet RZBoard Demos" tab in your browser view...
- 9) Al inference results will continuously scroll in the console window...(the specific nature of this info will depend on which of the models is currently being executed)
- 10) In each case you can return to the main GUI at any time, by again clicking the "DEMO PAGE" button (*or* select the "Websocket Demo" tab at top of your browser view)

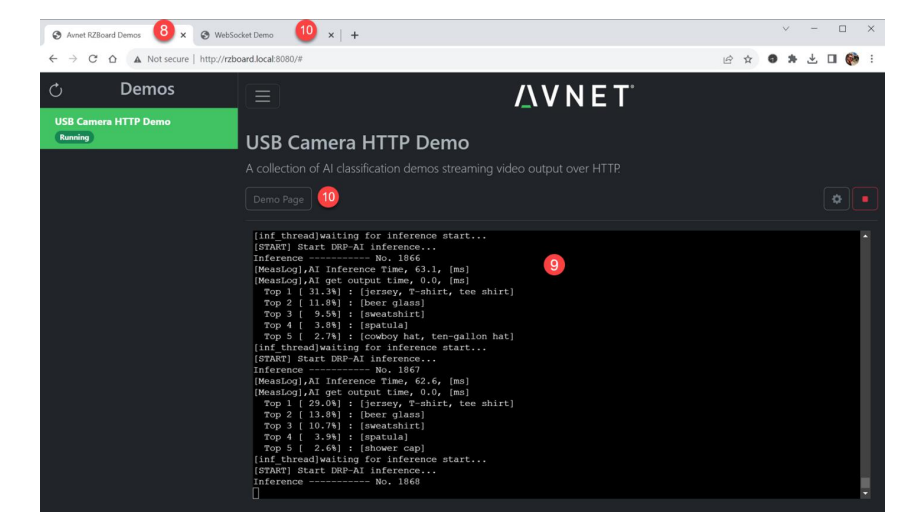

### 3.16 Cortex-M33

On RzBoard, the User can enable the M33 core by editing uEnv.txt as follows:

```
root@rzboard:~# vi /boot/uEnv.txt
enable_overlay_cm33=1
#enable_overlay_uart2=1
```

After M33 is enabled, when u-boot bootsup, use fatload to load and run the Cortex-M33 firmware program as follow:

#### Hit any key to stop autoboot: 0

=> dcache off

=> mmc dev 0

switch to partitions #0, OK

mmc0(part 0) is current device

=> fatload mmc 0:1 0x0001FF80 cm33/rzv2l\_cm33\_rpmsg\_demo\_secure\_vector.bin

64 bytes read in 11 ms (4.9 KiB/s)

=> fatload mmc 0:1 0x42EFF440 cm33/rzv2l\_cm33\_rpmsg\_demo\_secure\_code.bin

392 bytes read in 11 ms (34.2 KiB/s)

=> fatload mmc 0:1 0x00010000 cm33/rzv2l\_cm33\_rpmsg\_demo\_non\_secure\_vector.bin 1984 bytes read in 11 ms (175.8 KiB/s)

=> fatload mmc 0:1 0x40010000 cm33/rzv2l\_cm33\_rpmsg\_demo\_non\_secure\_code.bin

42460 bytes read in 16 ms (2.5 MiB/s)

=> cm33 start\_debug 0x1001FF80 0x00010000

=> dcache on

=> boot

Uart2 in the Pi HAT 40 Pin Expansion Interface will be used as the Cortex-M33 core's debug serial port and displays the following information:

Successfully probed IPI device

Successfully open uio device: 42f00000.rsctbl.

Successfully added memory device 42f00000.rsctbl.

Successfully open uio device: 43000000.vring-ctl0.

Successfully added memory device 43000000.vring-ctl0.

Successfully open uio device: 43200000.vring-shm0.

Successfully added memory device 43200000.vring-shm0.

Initialize remoteproc successfully.

creating remoteproc virtio

initializing rpmsg vdev

When the board boots up, We can test the rpmsg communication between Cortex-A55 and Cortex-M33, and output the test results.

root@rzboard:~# rpmsg\_sample\_client 0

Successfully probed IPI device

metal: info: metal\_uio\_dev\_open: No IRQ for device 42f00000.rsctbl.

Successfully open uio device: 42f00000.rsctbl.

Successfully added memory device 42f00000.rsctbl.

metal: info: metal\_uio\_dev\_open: No IRQ for device 43000000.vring-ctl0.

Successfully open uio device: 43000000.vring-ctl0.

Successfully added memory device 43000000.vring-ctl0.

metal: info: metal\_uio\_dev\_open: No IRQ for device 43200000.vring-shm0.

Successfully open uio device: 43200000.vring-shm0.

Successfully added memory device 43200000.vring-shm0.

metal: info: metal\_uio\_dev\_open: No IRQ for device 42f01000.mhu-shm.

Successfully open uio device: 42f01000.mhu-shm. Successfully added memory device 42f01000.mhu-shm. Initialize remoteproc successfully. creating remoteproc virtio initializing rpmsg shared buffer pool initializing rpmsg vdev 1 - Send data to remote core, retrieve the echo and validate its integrity ... Remote proc init. **RPMSG** endpoint has created. RPMSG service has created. sending payload number 0 of size 17 echo test: sent : 17 received payload number 0 of size 17 sending payload number 1 of size 18 echo test: sent : 18 echo test: sent : 488 received payload number 471 of size 488 \*\*\*\*\* Test Results: Error count = 0 \*\*\*\*\* Quitting application .. Echo test end Stopping application...

### 3.17 Procedure to Increase eMMC Partition Size

As configured during manufacture, only a section of the 32GB eMMC is accessible.

Use the following steps to expand the rootfs partition in eMMC flash memory:

- Open a serial port connection to RZBoard's debug connector
- Boot Linux and login to the board with user: root and password: avnet
- Execute the command fdisk /dev/mmcblk0

- Make note of the mmcblk0p2 start address displayed on the screen
- Execute the following sequence of commands:
- p -> d -> 2 -> n -> p -> 2 -> <mmcblk0p2 start address> -> enter (to accept default) -> N -> w
- Now resize the partition using the entered settings: resize2fs /dev/mmcblk0p2

| root@rzboard:~;                                                     | # df -h  |           |          |                               |  |  |
|---------------------------------------------------------------------|----------|-----------|----------|-------------------------------|--|--|
| Filesystem                                                          | Size     | Used A    | vail Use | % Mounted on                  |  |  |
| /dev/root                                                           | 3.1G     | 2.6G 4    | 22M 86   | 6% /                          |  |  |
| devtmpfs                                                            | 427N     | 1 4.0K    | 427M     | 1% /dev                       |  |  |
| tmpfs                                                               | 652M     | 0         | 652M     | 0% /dev/shm                   |  |  |
| tmpfs                                                               | 652M     | 9.8M      | 642M     | 2% /run                       |  |  |
| tmpfs                                                               | 652M     | 0         | 652M     | 0% /sys/fs/cgroup             |  |  |
| tmpfs                                                               | 652M     | 0         | 652M     | 0% /tmp                       |  |  |
| tmpfs                                                               | 652M     | 24K       | 652M     | 1% /var/volatile              |  |  |
| /dev/mmcblk0p1                                                      | 130      | M 24N     | 107M     | 19% /boot                     |  |  |
| tmpfs                                                               | 131M     | 0         | 131M     | 0% /run/user/0                |  |  |
| root@rzboard:~;                                                     | # fdisk  | /dev/mr   | ncblk0   |                               |  |  |
|                                                                     |          |           |          |                               |  |  |
| Welcome to fdis                                                     | k (util- | linux 2.3 | 35.1).   |                               |  |  |
| Changes will remain in memory only, until you decide to write them. |          |           |          |                               |  |  |
| Be careful befor                                                    | e usin   | g the wr  | ite comm | nand.                         |  |  |
|                                                                     |          |           |          |                               |  |  |
| Command (m fo                                                       | r help)  | :р        |          |                               |  |  |
| Disk /dev/mmcblk0: 58.25 GiB, 62537072640 bytes, 122142720 sectors  |          |           |          |                               |  |  |
| Units: sectors of 1 * 512 = 512 bytes                               |          |           |          |                               |  |  |
| Sector size (logical/physical): 512 bytes / 512 bytes               |          |           |          |                               |  |  |
| I/O size (minimum/optimal): 512 bytes / 512 bytes                   |          |           |          |                               |  |  |
| Disklabel type: o                                                   | dos      |           |          |                               |  |  |
| Disk identifier: 0                                                  | )x7f21e  | ec6f      |          |                               |  |  |
|                                                                     |          |           |          |                               |  |  |
| Device                                                              | Boot     | Start     | End S    | Sectors Size Id Type          |  |  |
| /dev/mmcblk0p1                                                      | *        | 16384     | 282623   | 266240 130M c W95 FAT32 (LBA) |  |  |

https://www.avnet.me/rzboard

#### RzBoard-Linux-Yocto-User-Manual-v2.4

# 

| /dev/mmcblk0p2                                     | 282624 7145503 6862880 3.3G 83 Linux            |  |  |  |  |  |
|----------------------------------------------------|-------------------------------------------------|--|--|--|--|--|
| Command (m for hel                                 | lp): p                                          |  |  |  |  |  |
| Disk /dev/mmcblk0:                                 | 58.25 GiB, 62537072640 bytes, 122142720 sectors |  |  |  |  |  |
| Units: sectors of 1 * :                            | 512 = 512 bytes                                 |  |  |  |  |  |
| Sector size (logical/p                             | ohysical): 512 bytes / 512 bytes                |  |  |  |  |  |
| I/O size (minimum/op                               | ptimal): 512 bytes / 512 bytes                  |  |  |  |  |  |
| Disklabel type: dos                                |                                                 |  |  |  |  |  |
| Disk identifier: 0x7f2                             | 21ec6f                                          |  |  |  |  |  |
|                                                    |                                                 |  |  |  |  |  |
| Device Boot                                        | t Start End Sectors Size Id Type                |  |  |  |  |  |
| /dev/mmcblk0p1 *                                   | 16384 282623 266240 130M c W95 FAT32 (LBA)      |  |  |  |  |  |
| /dev/mmcblk0p2                                     | 282624 7145503 6862880 3.3G 83 Linux            |  |  |  |  |  |
|                                                    |                                                 |  |  |  |  |  |
| Command (m for hel                                 | lp): d                                          |  |  |  |  |  |
| Partition number (1,2                              | 2, default 2): 2                                |  |  |  |  |  |
|                                                    |                                                 |  |  |  |  |  |
| Partition 2 has been                               | deleted.                                        |  |  |  |  |  |
| Command (m for bel                                 | n): n                                           |  |  |  |  |  |
| Partition type                                     | (b). II                                         |  |  |  |  |  |
| n primary (1 pr                                    | rimary 0 extended 3 free)                       |  |  |  |  |  |
| e extended (co                                     | ontainer for logical partitions)                |  |  |  |  |  |
| Select (default n): n                              |                                                 |  |  |  |  |  |
| Partition number (2-4                              | 4 default 2): 2                                 |  |  |  |  |  |
| First sector (2048-12                              | 22142719. default 2048): 282624                 |  |  |  |  |  |
| HIST Sector (2040-122142/19, uerault 2040). 202024 |                                                 |  |  |  |  |  |
|                                                    |                                                 |  |  |  |  |  |
| Created a new partiti                              | ion 2 of type 'Linux' and of size 58.1 GiB.     |  |  |  |  |  |
| Partition #2 contains                              | s a ext4 signature.                             |  |  |  |  |  |
|                                                    |                                                 |  |  |  |  |  |
| Do you want to remo                                | ove the signature? [Y]es/[N]o: N                |  |  |  |  |  |
|                                                    |                                                 |  |  |  |  |  |
| Command (m for hel                                 | p): w                                           |  |  |  |  |  |
|                                                    |                                                 |  |  |  |  |  |
|                                                    |                                                 |  |  |  |  |  |
| Syncing disks.                                     |                                                 |  |  |  |  |  |

#### root@rzboard:~# resize2fs /dev/mmcblk0p2

resize2fs 1.45.7 (28-Jan-2021)

Filesystem at /d[ 403.952990] EXT4-fs (mmcblk0p2): resizing filesystem from 857860 to 15232512 blocks

ev/mmcblk0p2 is mounted on /; on-line resizing required

old\_desc\_blocks = 1, new\_desc\_blocks = 8

413.485392] EXT4-fs (mmcblk0p2): resized filesystem to 15232512

The filesystem on /dev/mmcblk0p2 is now 15232512 (4k) blocks long.

#### root@rzboard:~# df -h

| Filesystem     | Size | Used A | vail Use | e% Mounted on     |
|----------------|------|--------|----------|-------------------|
| /dev/root      | 57G  | 2.6G   | 52G      | 5% /              |
| devtmpfs       | 427M | 4.0K   | 427M     | 1% /dev           |
| tmpfs          | 652M | 0      | 652M     | 0% /dev/shm       |
| tmpfs          | 652M | 9.8M   | 642M     | 2% /run           |
| tmpfs          | 652M | 0      | 652M     | 0% /sys/fs/cgroup |
| tmpfs          | 652M | 0      | 652M     | 0% /tmp           |
| tmpfs          | 652M | 24K    | 652M     | 1% /var/volatile  |
| /dev/mmcblk0p1 | 130N | 1 24N  | l 107M   | 19% /boot         |
| tmpfs          | 131M | 0      | 131M     | 0% /run/user/0    |

### Chapter 4 Appendix

### 4.1 Hardware Documents

For hardware details please refer to:

- RzBoard Hardware User Guide:
- RzBoard Block Diagram

### 4.2 Software Documents

RzBoard supports Yocto Linux, for additional information, please refer to the following documents accessible from the RzBoard product page at <a href="https://www.avnet.me/rzboard">https://www.avnet.me/rzboard</a>

- RzBoard Linux Yocto Release Note
- RzBoard Linux Yocto User Manual
- - Describes how to reflash RZBoard and aspects of the BSP functionality(This document)
- RzBoard Linux Yocto Development Guide
- Detailed guidance on how to rebuild the Linux system image

### 4.3 Linux System Image and Application Development

#### 4.3.1 Out of box System Image

At latest update of this document, the .manifest file for the 20230608 system image, lists the inclusion of a relatively wide range of software enablement, with Python, Gstreamer, DRP-AI examples, various editors, etc, all included within the file-system. Check the .manifest file in the image download for more details.

### **4.4 Contact Information**

Product Page: https://www.avnet.me/rzboard